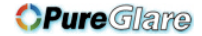

# Dell<sup>™</sup> 4100MP Projector User's Guide

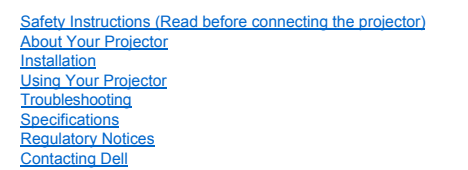

# Notes, Notices, and Cautions

**NOTE:** A NOTE indicates important information that helps you make better use of your projector.

S NOTICE: A NOTICE indicates either potential damage to hardware or loss of data and tells you how to avoid the problem.

CAUTION: A CAUTION indicates a potential for property damage, personal injury, or death.

Information in this document is subject to change without notice.  $\textcircled{\sc 0}2004$  Dell Inc. All rights reserved.

Reproduction in any manner whatsoever without the written permission of Dell Inc. is strictly forbidden.

Trademarks used in this text: Dell and the DELL logo are trademarks of Dell Inc.; DLP and Texas Instruments are trademarks of Texas Instruments Corporation; Microsoft and Windows are registered trademarks of Microsoft Corporation; Macintosh is a registered trademark of Apple Computer, Inc.

Other trademarks and trade names may be used in this document to refer to either the entities claiming the marks and names or their products. Dell Inc. disclaims any proprietary interest in trademarks and trade names other than its own.

#### **Restrictions and Disclaimers**

The information contained in this document, including all instructions, cautions, and regulatory approvals and certifications, is based upon statements provided to Dell by the manufacturer and has not been independently verified or tested by Dell. Dell disclaims all liability in connection with any deficiencies in such information.

All statements or claims regarding the properties, capabilities, speeds, or qualifications of the part referenced in this document are made by the manufacturer and not by Dell. Dell specifically disclaims any knowledge of the accuracy, completeness, or substantiation for any such statements.

February 2004 Rev. A01-00

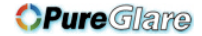

#### Back to Contents Page

# About Your Projector: Dell™ 4100MP Projector User's Guide

- <u>Features</u>
   <u>Equipment</u>
   <u>Main Unit</u>
- Control Panel
- Connection Ports
- Remote Control

#### Features

- □ Single chip 0.7" Texas Instruments DLP™ technology
- □ High contrast, double data rate (DDR) digital micro mirror device
- □ True XGA (1024 x 768) native resolution
- 6.5 lbs (2.95 kg) lightweight compact design
- 2200 max. ANSI lumens brightness \*
- 2000:1 full on / full off contrast ratio
- 1.2x manual zoom lens
- Built in 2W stereo speakers
- Auto image re-sizing (Auto-Sync) to 1024x 768 full screen with scaling compression compatibility for UXGA, SXGA+, SXGA, XGA, SVGA, VGA, MAC
- Great connectivity Multiple PC and High Definition inputs (via M1-DA and RGB), S-Video, Composite Video (RCA), Component Video, and RS232
- Preset and user defined video modes for optimum video and graphic settings
- □ PIP (Picture In Picture) for dual signal source display
- LCD display for real time projector status
- Self-diagnostic for video troubleshooting
- State-of-the-art motion adaptive hardware de-interlacing with 3:2 and 2:2 pull down
- 250-watt user-replaceable UHP 1500-hour lamp
- Eco Mode allows end user to extend lamp life to 3000 hours by reducing the lamp wattage and brightness.
- □ Compatibility with Macintosh® computers
- Compatibility with NTSC, NTSC4.43, PAL, PAL-M, PAL-N, SECAM, and HDTV (1080i, 720p, 576i/p, 480i/p)
- High-definition TV compatibility
- Full featured RF Cordless remote control with mouse and laser pointer
- □ User-friendly, multi-language on-screen display (OSD)
- Advanced horizontal and auto vertical electronic keystone correction
- Semi-auto electronic keystone correction for image distortion
- Remote projector control from PC via RS232 port
- User-friendly control panel with backlight buttons
- Hard foam drop tested carrying case included
- □ Plug and play for photo image display from the option for memory card reader (Memory card module sold separately)
- □ Smart lens cap power management (Patent pending)

\*Based on ANSI/NAPM IT7.228-1997 tests of 100 units, December 2003, with average ANSI Lumens 2000. Bulb brightness degrades with usage. Dell recommends replacing your bulb after 1500 hours usage.

#### Equipment

Your projector comes with all the items shown below. Ensure that you have all the items, and contact Dell if anything is missing

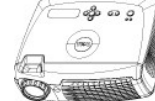

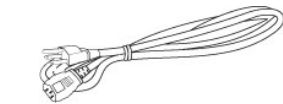

Main unit

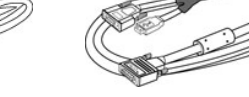

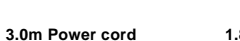

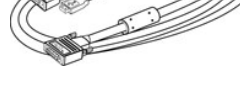

1.8m M1-A to D-sub/USB cable

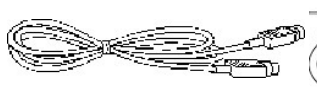

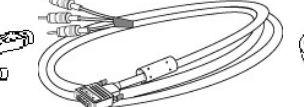

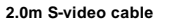

- 1.8m M1-A to HDTV cable
- 1.8m Composite Video cable

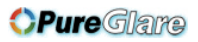

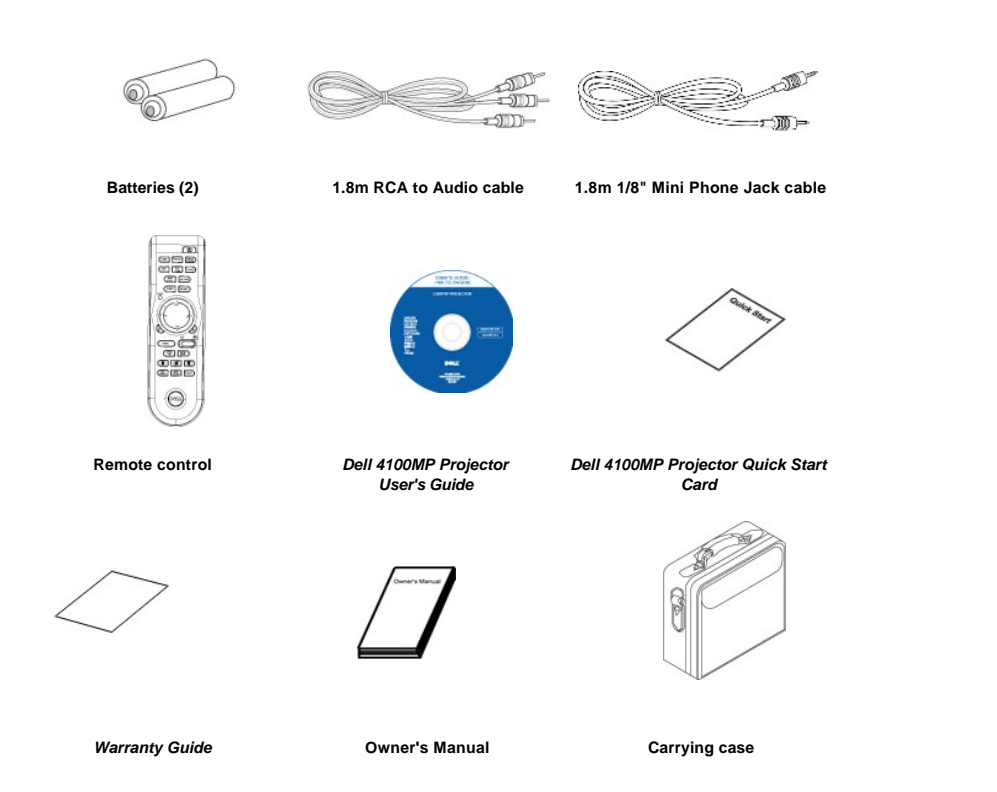

Main Unit

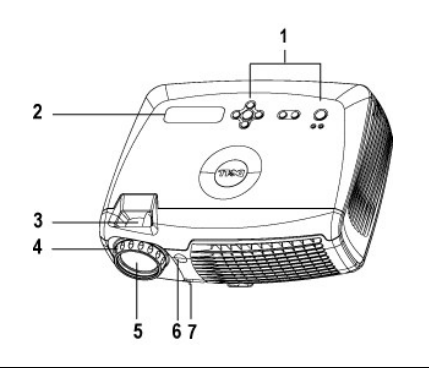

| 1 | Control panel              |
|---|----------------------------|
| 2 | LCD status display         |
| 3 | Zoom tab                   |
| 4 | Focus ring                 |
| 5 | Lens                       |
| 6 | IR Remote control receiver |
| 7 | Elevator button            |

**Control Panel** 

# **OPure**Glare

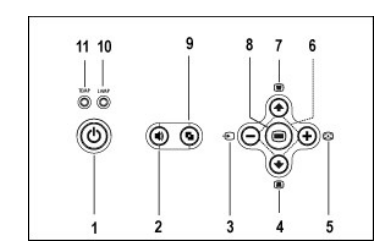

| 1  | Power button              |
|----|---------------------------|
| 2  | Volume key                |
| 3  | Source                    |
| 4  | Keystone adjustment       |
| 5  | Auto Adjust (Re-sync)     |
| 6  | Four directional keys     |
| 7  | Keystone adjustment       |
| 8  | Menu                      |
| 9  | Video Mode button         |
| 10 | Lamp warning light        |
| 11 | Temperature warning light |

**Connection Ports** 

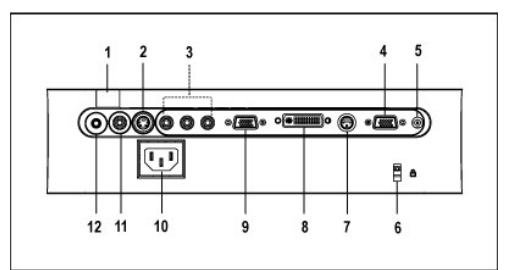

| 1  | IR receiver                    |  |
|----|--------------------------------|--|
| 2  | S-video connector              |  |
| 3  | Component RCA input connector  |  |
| 4  | VGA Out (monitor loop-through) |  |
| 5  | 12 Volt DC relay output        |  |
| 6  | Kensington lock hole           |  |
| 7  | RS232 connector                |  |
| 8  | M1-DA connector                |  |
| 9  | VGA In (D-sub) connector       |  |
| 10 | Power cord connector           |  |
| 11 | Video input connector          |  |
| 12 | Audio input connector          |  |

Remote Control

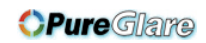

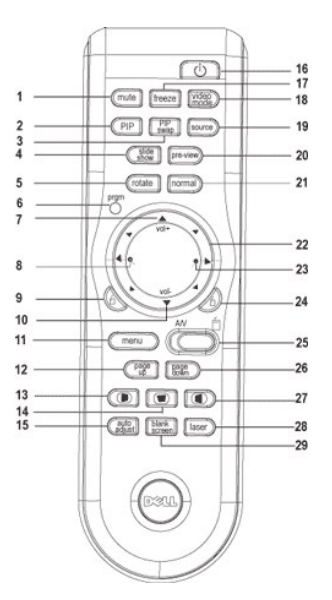

| 1  | Mute button                              | 16 | Power button                |
|----|------------------------------------------|----|-----------------------------|
| 2  | PIP (Picture In Picture) button          | 17 | Freeze button               |
| 3  | PIP swap button                          | 18 | Video Mode button           |
| 4  | Slide show button                        | 19 | Source button               |
| 5  | Rotate button                            | 20 | Pre-view                    |
| 6  | Program button                           | 21 | Normal button               |
| 7  | Volume+ button                           | 22 | Four Directional pad        |
| 8  | Zoom In                                  | 23 | Zoom out                    |
| 9  | Left click                               | 24 | Right click                 |
| 10 | Volume- button                           | 25 | AV mode/ PC mode switch     |
| 11 | Menu button                              | 26 | Page down button            |
| 12 | Page up button                           | 27 | Horizontal Keystone+ button |
| 13 | Horizontal Keystone- button              | 28 | Laser button                |
| 14 | Auto vertical Keystone correction button | 29 | Blank Screen button         |
| 15 | Auto adjust (re-sync) button             |    |                             |

 $\wedge$ 

CAUTION: The remote control has a Class II laser that emits radiation. To reduce the risk of injury to the eyes, do not look directly into the laser light on the remote control and do not point the laser light into anyone's eyes.

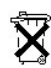

Battery Disposal: Your projector remote control uses zinc-manganese batteries. If you need to replace the batteries, see your Dell 4100MP Projector Quick Start Card.

Do not dispose of used batteries along with household waste. Contact your local waste disposal agency for the address of the nearest battery deposit site.

Back to Contents Page

**OPure**Glare

## Back to Contents Page

# **Contacting Dell**

To contact Dell electronically, you can access the following websites:

- 1 www.dell.com
- 1 support.dell.com (technical support)
- premiersupport.dell.com (technical support for educational, government, healthcare, and medium/large business customers, including Premier, Platinum, and Gold customers)

For specific web address for your country, find the appropriate country section in the table below.

NOTE: Toll-free numbers are for use within the country for which they are listed.

When you need to contact Dell, use the electronic addresses, telephone numbers, and codes provided in the following table. If you need assistance in determining which codes to use, contact a local or an international operator.

| Country (City) International Access<br>Code Country Code City Code | Department Name or Service Area, Website and E-mail<br>Address | Area<br>Code | Local Numbers,and Toll-<br>Free Numbers |
|--------------------------------------------------------------------|----------------------------------------------------------------|--------------|-----------------------------------------|
| Anguilla                                                           | General Support                                                |              | toll free:800-335-0031                  |
| Antigua and Barbuda                                                | General Support                                                |              | 1-800-805-5924                          |
| Argentina (Buenos Aires)                                           | Technical Support and Customer Care                            |              | toll free: 0800 444 0733                |
| International Access Code:00                                       | Sales                                                          |              | toll free: 0810 444 3355                |
| Country Code:54                                                    | Tech Support Fax                                               | 11           | 4515-7139                               |
| City Code:11                                                       | Customer Care Fax                                              | 11           | 4515-7138                               |
|                                                                    | Website: www.dell.com.ar                                       |              | toll-free:800-1578                      |
| Aruba                                                              | General Support                                                | _            |                                         |
| Australia (Sydney)                                                 | E-mail (Australia): au_tech_support@dell.com                   |              |                                         |
| International Access Code:0011                                     | E-mail (New Zealand): nz_tech_support@dell.com                 |              |                                         |
|                                                                    | Home and Small Business                                        |              | 1-300-65-55-33                          |
| Country Code:61                                                    | Government and Business                                        |              | toll free: 1-800-633-559                |
| City Code:2                                                        | Preferred Accounts Division (PAD)                              | -            | toll free: 1-800-060-889                |
|                                                                    | Customer Care                                                  |              | toll free: 1-800-819-339                |
|                                                                    | Corporate Sales                                                |              | toll free: 1-800-808-385                |
|                                                                    | Transaction Sales                                              |              | toll free: 1-800-808-312                |
|                                                                    | Fax                                                            |              | toll free: 1-800-818-341                |
| Austria (Vienna)                                                   | Switchboard                                                    | 01           | 491 040                                 |
| International Access Code:900                                      | Home/Small Business Sales                                      | 01           | 795676-02                               |
|                                                                    | Home/Small Business Fax                                        | 01           | 795676-05                               |
| Country Code:43                                                    | Home/Small Business Customer Care                              | 01           | 795676-03                               |
| City Code:1                                                        | Preferred Accounts/Corporate Customer Care                     |              | 0660-8056                               |
|                                                                    | Home/Small Business Technical Support                          | 01           | 795676-04                               |
|                                                                    | Preferred Accounts/Corporate Technical Support                 |              | 0660-8779                               |
|                                                                    | Website: support.euro.dell.com                                 |              |                                         |
|                                                                    | E-mail: tech_support_central_europe@dell.com                   |              |                                         |
| Bahamas                                                            | General Support                                                |              | toll-free:1-866-278-6818                |
| Barbados                                                           | General Support                                                |              | 1-800-534-3142                          |
| Belgium (Brussels)                                                 | Technical Support                                              | 02           | 481 92 88                               |
| International Access Code:00                                       | Customer Care                                                  | 02           | 481 91 19                               |
|                                                                    | Home/Small Business Sales                                      |              | toll free: 0800 16884                   |
| Country Code:32                                                    | Corporate Sales                                                | 02           | 481 91 00                               |
| City Code:2                                                        | Fax                                                            | 02           | 481 92 99                               |
|                                                                    | Switchboard                                                    | 02           | 481 91 00                               |

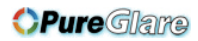

|                               | Website: support.euro.dell.com                                                  |     |                           |
|-------------------------------|---------------------------------------------------------------------------------|-----|---------------------------|
|                               | E-mail: tech_be@dell.com                                                        |     |                           |
|                               | E-mail for French Speaking Customers:<br>support.euro.dell.com/be/fr/emaildell/ |     |                           |
| Bermuda                       | General Support                                                                 |     | 1-800-890-0748            |
| Bolivia                       | General Support                                                                 |     | toll free: 800-10-0238    |
| Brazil                        | Customer Support, Technical Support                                             |     | toll free: 0800 90 3355   |
| International Access Code:00  | Technical Support Fax                                                           | 51  | 481-5470                  |
| Country Code:55               | Customer Care Fax                                                               | 51  | 481-5480                  |
| City Code:51                  | Sales                                                                           |     | toll free: 0800 90 3390   |
|                               | Website: www.dell.com/br                                                        |     |                           |
| British Virgin Islands        | General Support                                                                 |     | toll-free:1-866-278-6820  |
| Brunei                        | General Support                                                                 | 604 | 633 4966                  |
| Country Code:673              | Customer Service (Penang, Malaysia)                                             | 604 | 633 4949                  |
|                               | Transaction Sales (Penang, Malaysia)                                            | 604 | 633 4955                  |
| Canada (North York, Ontario)  | Automated Order-Status System                                                   |     | toll free: 1-800-433-9014 |
| International Access Code:011 | AutoTech (Automated technical support)                                          |     | toll free: 1-800-247-9362 |
|                               | Customer Care Home & Home Office & Small Business                               |     | 1-800-847-4096            |
|                               | Customer Care Medium, Large, Commercial, Government (100+<br>Employees)         |     | 1-800-326-9463            |
|                               | Technical Support Home & Home Office & Small Business                           |     | 1-800-847-4096            |
|                               | Technical Support Medium, Large, Commercial, Government (100+<br>Employees)     |     | 1-800-387-5757            |
|                               | Sales (direct-from outside Toronto)                                             |     | 1-800-387-5752            |
|                               | Sales (direct-from within Toronto)                                              |     | 416-758-2200              |
|                               | Sales (federal government, education, and medical)                              |     | 1-800-567-7542            |
|                               | Tech Fax                                                                        |     | toll free: 1-800-950-1329 |
| Cayman Islands                | General Support                                                                 |     | 1-800-805-7541            |
| Chile (Santiago)              | Sales, Customer Support, and Technical Support                                  |     | toll free: 1230-020-4823  |
| Country Code:56               |                                                                                 |     |                           |
| City Code:2                   |                                                                                 |     |                           |
| China (Xiamen)                | Tech Support website: support.ap.dell.com/china                                 |     |                           |
| Country Code:86               | Tech Support E-mail: cn_support@dell.com                                        |     |                           |
|                               | Tech Support Fax                                                                |     | 818-1350                  |
| City Code:592                 | Projector Technical Support Phone                                               |     | toll free: 800 858 2920   |
|                               | Customer Experience                                                             |     | toll free: 800 858 2060   |
|                               | Home and Small Business                                                         |     | toll free: 800 858 2222   |
|                               | Preferred Accounts Division                                                     |     | toll free: 800 858 2062   |
|                               | Large Corporate Accounts North                                                  |     | toll free: 800 858 2999   |
|                               | Large Corporate Accounts North Government and Education                         |     | toll free: 800 858 2955   |
|                               | Large Corporate Accounts East                                                   |     | toll free: 800 858 2020   |
|                               | Large Corporate Accounts East Government and Education                          |     | toll free: 800 858 2669   |
|                               | Large Corporate Accounts Queue Team                                             |     | toll free: 800 858 2572   |
|                               | Large Corporate Accounts South                                                  |     | toll free: 800 858 2355   |
|                               | Large Corporate Accounts West                                                   |     | toll free: 800 858 2811   |
|                               | Large Corporate Accounts GCP                                                    |     | toll free: 800 858 2055   |
|                               | Large Corporate Account Key Accounts                                            |     | toll-free:800-858-2628    |
|                               | Large Corporate Accounts Spare Parts                                            |     | toll free: 800-858-2621   |
| Colombia                      | General Support                                                                 |     | 980-9-15-3978             |
| Costa Rica                    | General Support                                                                 |     | 0800-012-0435             |

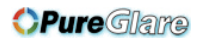

| International Access Code 00Castomer Care0022 83 27 14Courtry Code 420Fax0022 83 27 14Cily Code 32Switchboard0022 83 27 14Cily Code 3Switchboard0022 83 27 14Mebalic support turo dell corn0022 83 27 11Technical Support0022 83 27 11Demark (Morshulm)Technical Support007020164Courtry Code 45Castomer Care (Relational)002871200Switchboard (Relational)0028712002871201Fax Subchboard (Relational)0028712012871201Switchboard (Relational)0028712012871201Fax Subchboard (Relational)0028712012871201Switchboard (Relational)0028712012871201Fax Subchboard (Relational)0028712012871201Fax Subchboard (Relational)0028712012871201Fax Subchboard (Relational)0028712012871201Fax Subchboard (Relational)0028712012871201Fax Subchboard (Relational)0028712012871201Fax Subchboard (Relational)0028712012871201Fax Subchboard (Relational)0128712012871201Fax Subchboard (Relational)0128712012871201Fax Subchboard (Relational)011010<1766Fax Subchboard (Relational)011010<1766Fax Subchboard (Relational)011010<176                                                                                                    | Czech Republic (Prague)        | Technical Support                                             | 02    | 22 83 27 27               |
|----------------------------------------------------------------------------------------------------|--------------------------------|---------------------------------------------------------------|-------|---------------------------|
| Control Code /20         Fax         Code /2         22 82 27 14           TechTax         0.02         22 83 27 28         22 83 27 28           City Code /2         Website support sur cell com         0.02         22 83 27 11           Website support sur cell com         0.02         22 83 27 11         0.02           Denmark (Horshofm)         E-mail: code /i delig/delicom         0.02         22 83 27 11           International Access Code 00         E-mail: code /i delig/delicom         0.02         22 87 100           Country Code 45         E-mail: code /i delig/delicom         0.02         2287 100           Fax Switchboard (MeneSmall Business)         0.02         287 100         0.02           Fax Switchboard (MeneSmall Business)         0.02         287 100         0.02           Fax Switchboard (MeneSmall Business)         0.02         287 100         0.02           E-mail Support (arewsh). Notice_server_support@delicom         0.01         0.01         0.01           Deminica         General Support (arewsh). Notice_server_support@delicom         0.01         0.01         0.01           E-mail Support (arewsh). Notice_server_support@delicom         0.01         0.01         0.01         0.01           Deminica         General Support (arewsh). Notice_server_support@delico                                                                                                    | International Access Code:00   | Customer Care                                                 | 02    | 22 83 27 11               |
| Contry Code 20         TechFax         0.02         28.9.27.28           Only Code 2         Switchboard         0.02         22.83.27.11           Demmark (Honsholm)         Technical Support Control coll corn         0.01         7220182           Demmark (Honsholm)         Technical Support         0.01         7220182           International Access Code 00         Country Code 48         Safr 200         2375205           Switchboard (Relational)         0.03277201         23877200         2375205           Switchboard (Relational)         0.03277201         23877200         23877201           Switchboard (Relational)         0.01         32877201         23877201           Switchboard (Relational)         0.01         32877201         23877201           Switchboard (Relational)         0.01         32877201         24878200           Enal Support (portable computery): den , rube, support@dell.com         0.01         2087800           Enal Support (portable computery): den , rube, support@dell.com         0.01         1011111111111111111111111111111111111                                                                                                    |                                | Fax                                                           | 02    | 22 83 27 14               |
| City Code 2     Switchboard     02     22 83 27 11       Webaile: support surv del som     01     1       Denmark (Horaholm)     Technical Support (Code 10)     7020182       Country Code 45     Cautomer Came(Relational)     02     32877200       Country Code 45     Cautomer Came(Relational)     03     32877200       Fax Switchboard (Relational)     03     32877200       Fax Switchboard (HomeSmall Business)     03     32877200       Fax Switchboard (HomeSmall Business)     03     32877200       Fax Switchboard (HomeSmall Business)     03     32877201       Fax Switchboard (HomeSmall Business)     03     32877001       Fax Switchboard (HomeSmall Business)     03     32877001       Fax Switchboard (HomeSmall Business)     03     32877001       Fax Switchboard (HomeSmall Business)     03     32877001       Dominican Republic     General Support (onsbile computers): den, ruht, support@del com     1       Enal Support (rotable computers): den, ruht, support@del com     1     1       Final Gregori (Busile computers): den, ruht, support@del com     1     1       Country Code 38     General Support     1     0148697840777       Final Gregori (Busile computers): den ruht     09     23 313 80       Country Code 38     Facuincal Support Fax     0                                                                                                    | Country Code:420               | TechFax                                                       | 02    | 22 83 27 28               |
| Websits: support euro delicorn         Image: control         Image: control           E-mail: costd, deligdeli corn         Image: costd, deligdeli corn         Image: costd, deligdeli corn           International Access Code:00         Contorre Care(Relational)         Image: costd, costd,                                                                                                    | City Code:2                    | Switchboard                                                   | 02    | 22 83 27 11               |
| E-mail caseh_deligidet.com         Image: caseh_deligidet.com         Image: caseh_deligidet.com           Demmark (Horsholm)         Technical Support         7220182           Manational Access Code:00         Castomer Care(Relational)         7220184           Guithy Code:45         Switchboard (Relational)         201         22875505           Switchboard (Relational)         100         2287500         2287500           Fas. Switchboard (Relational)         100         2387000         201           Switchboard (Relational)         100         2387500         201           Switchboard (Relational)         100         2387500         201           Switchboard (IndemoSmall Business)         100         2387500         201           Enail Support (cortable computers): (ond_support@deli.com         101         101         101           Enail Support (cortable computers): (ond_support@deli.com         101         101         101           Bornationa         General Support         101         101         101         101         101           Enail Support (Cortable computers): Vord_support@deli.com         101         101         101         101         101         101         101         101         101         101         101         101         10                                                                                                    |                                | Website: support.euro.dell.com                                |       |                           |
| Demark (Honsholm)         Technical Support         Image: Caliform Care (Relational)         Image: Caliform Care (Relational)         Image: Caliform Care (Relational)         Image: Caliform Care (Relational)         Image: Caliform Care (Relational)         Image: Caliform Care (Relational)         Image: Caliform Care (Relational)         Image: Caliform Care (Relational)         Image: Caliform Care (Relational)         Image: Caliform Care (Relational)         Image: Caliform Care (Relational)         Image: Caliform Care (Relational)         Image: Caliform Care (Relational)         Image: Caliform Caliform Calif                                                                                                    |                                | E-mail: czech_dell@dell.com                                   |       |                           |
| International Access Code 00         Customer Care(Relational)         Image: Code 00           County Code 45         Self-Code (Relational)         Image: Code 00           Fax Switchboard (Relational)         Image: Code 00         Self-Code 00           Fax Switchboard (Relational)         Image: Code 00         Self-Code 00           Fax Switchboard (Relational)         Image: Code 00         Self-Code 00           Fax Switchboard (Relational)         Image: Code 00         Image: Code 00           Fax Switchboard (Relational)         Image: Code 00         Image: Code 00           Fax Switchboard (Relational)         Image: Code 00         Image: Code 00           Fax Switchboard (Relational)         Image: Code 00         Image: Code 00           Fax Switchboard (Relational)         Image: Code 00         Image: Code 00           Fax Switchboard (Relational)         Image: Code 00         Image: Code 00           Fax Switchboard (Relational)         Image: Code 00         Image: Code 00           Code 00         General Support Image: Code 00         Image: Code 00         Image: Code 00           County Code 38         Technical Support Fax         Image: Code 00         Image: Code 00           County Code 38         Technical Support Fax         Image: Code 00         Image: Code 00         Image: Code 00                                                                                                    | Denmark (Horsholm)             | Technical Support                                             |       | 70230182                  |
| Home/Small Business Customer Care         32875005           Country Code.45         Home/Small Business Customer Care         32871200           Fax Switchboard (Home/Small Business)         32871200           Fax Switchboard (Home/Small Business)         32871200           Fax Switchboard (Home/Small Business)         32871200           Fax Switchboard (Home/Small Business)         32871200           Fax Switchboard (Home/Small Business)         32875001           Fax Switchboard (Home/Small Business)         32875001           Fax Switchboard (Home/Small Business)         10           Famil Support (Geaktop computers): den_support@dell.com         10           E-mail Support (Geaktop computers): den_support@dell.com         10           Dominican Republic         General Support         10         101 free: 1480-278-6821           Dominican Republic         General Support         10         101 free: 1480-278-6821           Country Code: 38         General Support         10         101 free: 1480-278-6821           Country Code: 38         Technical Support Fax         09         253 313 81           Country Code: 38         Technical Support Fax         09         253 313 81           Country Code: 38         Technical Support Fax         09         253 313 00           Cuty Code: 39<                                                                                                    | International Access Code:00   | L Customer Care(Relational)                                   |       | 70230184                  |
| Country Code:45         Switchboard (Relational)         32871200           Fax Switchboard (Relational)         32871201           Switchboard (Relational)         3287000           Fax Switchboard (Home/Small Business)         3287000           Fax Switchboard (Home/Small Business)         3287000           Fax Switchboard (Home/Small Business)         3287000           Website: support.euro.dell.com         Image: Support (Geaktop computers): den_support@dell.com         Image: Support (Geaktop computers): den_support@dell.com           Dominica         General Support General Support (Geaktop computers): den_support@dell.com         Image: Support General Support General Support General Support General Support General Support General Support General Support General Support General Support General Support Fax         00         253 313 81           Belavador         General Support Fax         00         253 313 81           Relational Citationer Care         00         253 313 81         Relational Citationer Care           Cuttry Code:39         Fax Support.euro.dell.com         Image: Support.euro.dell.com         Image: Support.euro.dell.com           France (Paris) (Montpeller)         Home/Small Business Cutomer Care         0825         253 313 80           Vebsite: support.euro.dell.com         Image: Support.euro.dell.com         Image: Support.euro.dell.com         Image: Support.euro.dell.com                                                                                                    |                                | L<br>Home/Small Business Customer Care                        |       | 32875505                  |
| Fax Switchboard (Relational)         3271201           Switchboard (Nome/Small Business)         3287500           Fax Switchboard (Nome/Small Business)         32875001           Fax Switchboard (Nome/Small Business)         32875001           Fax Switchboard (Nome/Small Business)         32875001           Fax Switchboard (Nome/Small Business)         32875001           E-mail Support (portable computers): den_support@dell.com         101           E-mail Support (portable computers): den_support@dell.com         101           Dominica         General Support         101           Deminica Republic         General Support         101           Estaddr         General Support         101           Finland (Helsinki)         Technical Support fax         092         253 313 80           Courty Code 358         Technical Support Care         093         253 313 80           Cuty Code 9         Fax         100         253 313 80           Switchboard         109         253 313 80         100           Cuty Code 9         Fax         100         253 313 80           Cuty Code 9         Fax         100         253 313 80           Cuty Code 9         Fax         100         253 313 80           Cuty Code 9                                                                                                    | Country Code:45                | Switchboard (Relational)                                      |       | 32871200                  |
| Switchboard (Home/Small Business)         287500           Fix Switchboard (Home/Small Business)         2875001           Website: support.suro.dell.com         0           E-mail Support (desktop computers): den_nbk_support@dell.com         0           E-mail Support (desktop computers): den_nbk_support@dell.com         0           Bominica         General Support         0           Bominica Republic         General Support         0         101 free: 1486-278-882.10           Ectador         General Support         0         233 15.0           Enanal Support Fax         0         233 13.6         233 13.6           Courty Code: 358         Technical Support Fax         0         233 13.8           Relational Customer Care         0.00         233 13.8         0           Courty Code: 358         HomeSmall Business Customer Care         0.00         233 13.8           Cly Code: 9         Switchboard         0         233 13.8           Switchboard         0         233 13.8         0           Cly Code: 9         Switchboard         0         233 13.8           Cly Code: 9         Switchboard         0         233 13.8           Cly Code: 9         Switchboard         0         233 13.9           Cu                                                                                                    |                                | Fax Switchboard (Relational)                                  |       | 32871201                  |
| Fax Switchboard (Home/Small Business)         3275001           Website: support.euro.dell.com         6.0           E-nail Support (portable computers): den_support@dell.com         0.0           E-nail Support (severs): Nordic_server_support@dell.com         0.0           Dominica         General Support         0.0           Dominica Republic         General Support         0.0           Ecuador         General Support         0.0           El Solvador         General Support         0.0           Finland (Heismki)         Technical Support         0.0           International Access Code 990         7.0         253 313 60           Courty Code 358         Technical Support Fax         0.0         253 313 80           Courty Code 35         Technical Support Fax         0.0         253 313 80           Courty Code 35         Technical Support Care         0.00         253 313 80           Courty Code 35         Technical Support Care         0.00         253 313 80           Courty Code 36         Technical Support         6.00         7.0           Courty Code 37         Technical Support         6.00         7.0           Courty Code 38         Technical Support         6.00         7.0           Courty Code 33                                                                                                    |                                | Switchboard (Home/Small Business)                             |       | 32875000                  |
| Website: support.auro.dell.com         Image: support (parable computers): den_nbk_support@dell.com         Image: support (parable computers): den_nbk_support@dell.com         Image: support (parable computers): den_nbk_support@dell.com         Image: support (parable computers): den_nbk_support@dell.com         Image: support (parable computers): den_nbk_support@dell.com         Image: support (parable computers): den_nbk_support@dell.com         Image: support (parable computers): den_nbk_support@dell.com         Image: support support         Image: support support         Image: support support         Image: support support         Image: support support         Image: support support         Image: support support         Image: support support         Image: support support         Image: support support         Image: support support         Image: support support         Image: support support         Image: support support support support         Image: support support suppor                                                                                                    |                                | Fax Switchboard (Home/Small Business)                         |       | 32875001                  |
| Email Support (ortable computers): den_inbk_support@dell.com         Image: computers): den_support@dell.com         Image: computers): den_support@dell.com         Image: compurers: den_support@dell.com         Image: c                                                                                                    |                                | Website: support.euro.dell.com                                |       |                           |
| International Control (Caskba) computers): den_upport@dell.com         Image: Caskba)         Image: Caskba)           Dominica         General Support         Image: Caskba)         Image: Caskba)           Dominica Republic         General Support         Image: Caskba)         Image: Caskba)           El Salvador         General Support         Image: Caskba)         Image: Caskba)           El Salvador         General Support         Image: Caskba)         Image: Caskba)           Finland (Helsinki)         Technical Support Fax         Image: Caskba)         Image: Caskba)           Country Code: 38         Technical Support Fax         Image: Caskba)         Image: Caskba)           Cultry Code: 38         Technical Support Fax         Image: Caskba)         Image: Caskba)           Cultry Code: 38         Technical Support Fax         Image: Caskba)         Image: Caskba)           Cultry Code: 38         Technical Support Fax: Caskba)         Image: Caskba)         Image: Caskba)           Cultry Code: 38         Technical Support Fax: Caskba)         Image: Caskba)         Image: Caskba)           Cultry Code: 30         Momer Gare         Image: Caskba)         Image: Caskba)         Image: Caskba)           Cultry Code: 11(4)         Home and Small Business Customer Care         Image: Caskba)         Image: Caskba)                                                                                                    |                                | E-mail Support (portable computers): den nbk_support@dell.com |       |                           |
| Inite Support (server): Nordic_server_support@dell.com         Image: support           Dominican Republic         General Support         Init fee: 1-806-273-8821           Dominican Republic         General Support         Init fee: 1-806-158-1588           Ecuador         General Support         Init fee: 1-806-273-8821           Binand (felsinki)         General Support         Init fee: 1-806-158-1588           Finland (felsinki)         Technical Support         Init fee: 1-806-273-60777           Finland (felsinki)         Technical Support         Init fee: 1-806-278-8021           International Access Code:909         Technical Support Fax         09         253 313 80           Country Code:358         Fax         09         253 313 90           City Code:9         Fax         09         253 313 90           Website: support.euro.dell.com         09         253 313 90           Website: support.euro.dell.com         09         253 313 90           International Access Code:00         Metainal Business         10         10           Customer Care         082         387 270         10           Customer Care         0825         04700         10           Customer Care         0825         04700         10           Customer Care                                                                                                    |                                | E-mail Support (deskton computers): den support@dell.com      |       |                           |
| Dominica         Ceneral Support         Ceneral Support         Ceneral Support           Dominican Republic         General Support         Ceneral Support         Ceneral Support           Et saturdor         General Support         Ceneral Support         Ceneral Support           Et saturdor         General Support         Ceneral Support         Ceneral Support           Finland (Helsinki)         Technical Support         00         253 313 60           International Access Code 900         Technical Support Care         00         253 313 81           Country Code 358         Technical Support Care         00         253 313 90           City Code:9         Fax         00         253 313 90           Website: support.euro.dell.com         00         253 313 90           Website: support.euro.dell.com         00         253 313 90           Website: support.euro.dell.com         00         253 313 90           Website: support.euro.dell.com         00         253 313 90           Country Code:3         Technical Support         000         253 313 90           Country Code:33         Technical Support         000         253 313 90           Switchboard         000         97 54 000         00           Sales         000                                                                                                    |                                | E-mail Support (servers): Nordic server support@dell.com      |       |                           |
| Control dapped         Calculation         Calculation                                                                                                    | Dominica                       | General Sunnort                                               |       | toll free: 1-866-278-6821 |
| Dumman Republic         Demension opport         Dumman         Dumman         Dumman           E Bavador         General Support         0         01-869-753-0777           Finland (Helsinki)         Technical Support         0         253 313 80           International Access Code:990         Technical Support Fax         0         9         253 313 81           Country Code:358         Technical Support Fax         0         9         253 313 30           Cuntry Code:358         Fax         0         9         253 313 30           City Code:9         Fax         0         9         253 313 30           Website: support.euro.dell.com         0         253 313 30         0           Website: support.euro.dell.com         1         1         1           E-mail: fin_support@dell.com         1         1         1           Country Code:33         Customer Care         0825         387 270           Customer Care         0825         04700         253 313 00           Customer Care         0825         04700         253 313 00           Customer Care         0825         04700         253 47270           Customer Care         0825         04700         253 473           <                                                                                                    | Dominica<br>Dominican Bonublic | General Support                                               |       | toll free: 1 800 156 1588 |
| Exatual         Definition         Definition         Definition           E Salvador         General Support         0         689-753-0777           Finland (Helsinki)         Technical Support         0         253 313 81           international Access Code:990         Technical Support Fax         0         9         253 313 81           Country Code:358         Relational Customer Care         0         9         253 313 99           City Code:9         Fax         0         253 313 90         0           Website: support.euro.dell.com         0         253 313 90         0           France (Paris) (Montpellier)         Home and Small Business         0         253 313 90           International Access Code:00         Country Code:33         Technical Support         0825         387 270           Country Code:33         Switchboard         0825         04700         283 833           Customer Care         0825         04700         283 833           Customer Care         0825         04700         283 833           Customer Care         0825         04700         284           Fax (calls from outside of France)         04         97 54 0 001         97 54 0 001           Website: support.euro.dell.com/trifremal                                                                                                    | Equador                        |                                                               |       | toll free 000 110         |
| L Sarkadov       Ordensor/Control       Ordensor/Control         Finland (Helsinki)       Technical Support       00       253 313 60         International Access Code:900       Technical Support Fax       00       253 313 30         Country Code:358       Relational Customer Care       09       253 313 30         City Code:9       Fax       00       253 313 00         Fax       00       253 313 00       00         Website: support.euro.dell.com       09       253 313 00         France (Paris) (Montpellier)       Home and Small Business       00       253 313 00         International Access Code:00       Technical Support       0825       387 270         Country Code:33       Technical Support       0825       827 20         Customer Care       0825       004700       00         Switchboard       0825       004700       00         Switchboard (calls from outside of France)       04       99 75 40 00       00         Sales       0825       004700       00       00       00       00       00       00       00       00       00       00       00       00       00       00       00       00       00       00       00       00                                                                                                           | El Salvador                    |                                                               |       | 01 880 753 0777           |
| Financ (reisink)         Technical Support         0.9         25.3 313 00           international Access Code:990         Relational Customer Care         0.9         253 313 36           Country Code:358         Home/Small Business Customer Care         0.9         253 313 90           City Code:9         Fax         0.9         253 313 90           Switchboard         0.9         253 313 90         0.9           Vebsite: support.euro.dell.com         0.9         253 313 00           France (Paris) (Montpellier)         Home and Small Business         0.9         253 313 00           International Access Code:00         E-mail: fin_support@dell.com         0.825         387 270           Country Code:33         Customer Care         0.825         0.827 00         0.825           City Code:(1)(4)         Switchboard (calls from outside of France)         0.4         99 75 40 00           Sales         0.825         0.4700         0.41         90           City Code:(1)(4)         Switchboard (calls from outside of France)         0.4         99 75 40 001         0.41           Fax (calls from outside of France)         0.4         99 75 40 001         0.41         9.75 40 001           Customer Care         Country Code:33         Country Code:1.0         0.4                                                                                                    |                                |                                                               |       | 01-669-753-0777           |
| International Access Code:990 Country Code:358 City Code:9 Fax Relational Customer Care City Code:9 Fax Fax Fax Switchboard Fax Website: support.euro.dell.com France (Paris) (Montpellier) International Access Code:00 Country Code:33 City Code:1)(4) Home and Small Business Home And Small Business France (Paris) (Montpellier) International Access Code:00 Country Code:33 City Code:1)(4) Fax Fax Fax Fax Fax Fax Fax Fax Fax Fax                                                                                                    | Finland (Heisinki)             |                                                               | 09    | 253 313 60                |
| Country Code:358     Relational Customer Care     09     253 373 38       City Code:9     Home/Small Business Customer Care     09     683 791 94       City Code:9     Fax     09     253 313 90       Switchboard     09     253 313 00       Website: support.euro.dell.com     09     253 313 00       France (Paris) (Montpetiler)     Home and Small Business     09     253 383       International Access Code:00     Technical Support     0825     387 270       Country Code:33     Switchboard     0825     383       City Code:(1)(4)     Switchboard     0825     04700       Switchboard     0825     04700       Switchboard     0825     04700       City Code:(1)(4)     Switchboard (calls from outside of France)     04     99 75 40 00       Sales     0825     04700       Fax (calls from outside of France)     04     99 75 40 001       Website: support.euro.dell.com     04     99 75 40 001       Website: support.euro.dell.com     04     99 75 40 001       Website: support.euro.dell.com     04     99 75 40 001       E-mait: support.euro.dell.com     04     99 75 40 001       Coutomer Care     0825     04 719       Customer Care     0825     338 339 <t< td=""><td>International Access Code:990</td><td></td><td>09</td><td>253 313 81</td></t<>                                                                                                    | International Access Code:990  |                                                               | 09    | 253 313 81                |
| Home/Small Business Customer Care     09     693 791 94       City Code:9     Fax     09     253 313 99       Switchboard     09     253 313 00       Website: support.euro.dell.com     09     253 313 00       France (Paris) (Montpellier)     Home and Small Business     1       International Access Code:00     Technical Support     0825     387 270       Country Code:33     Technical Support     0825     823 833       Switchboard     0825     004700       City Code:(1)(4)     Switchboard (calls from outside of France)     04     99 75 40 00       Sales     0825     004 700       Sales     0825     004 700       Fax (calls from outside of France)     04     99 75 40 001       Website: support.euro.dell.com/fr/fr/emaildell/     1     59 47 100       Website: support.euro.dell.com/fr/fr/emaildell/     1     59 47 101       Customer Care     0825     338 339     339       Fax     01     55 49 71 00     59 47 101       Switchboard     01     55 49 71 00     59 47 100       Germany (Langen) International Access Code:00     766-7200     766-7200       Access Code:00 Country Code:49     Technical Support     06103     766-7200       Access Code:00 Country Code:49     Technical S                                                                                                    | Country Code:358               |                                                               | 09    | 253 313 38                |
| City Code:9     Fax     09     253 313 99       Switchboard     09     253 313 00       Website: support.euro.dell.com     00     253 313 00       France (Paris) (Montpellier)     Home and Small Business     00     0005       International Access Code:00     Technical Support     0002     823 833       Country Code:33     Switchboard     0002     823 833       City Code:(1)(4)     Switchboard (calls from outside of France)     04     99 75 40 00       Sales     04250     004 700       Sales     04250     004 700       Sales     04250     004 700       Fax (calls from outside of France)     04     99 75 40 001       Website: support.euro.dell.com/fr/fr/emaildell/     0825     004 700       Corporate     0825     004 700     001       Technical Support.euro.dell.com/fr/fr/emaildell/     10     55 94 71 00       Customer Care     0825     338 339     339       Fax     01     55 94 71 100     54 91 71 00       Sales     01     55 94 71 100     54 91 71 00       Sales     01     55 94 71 00     54 91 71 00       Germany (Langen) International<br>Access Code:00 Country Code:49     Technical Support     06103     766-9500       Global Segment Customer Care                                                                                                    |                                | Home/Small Business Customer Care                             | 09    | 693 791 94                |
| Switchboard         09         253 313 00           Website: support.euro.dell.com             France (Paris) (Montpellier)         Home and Small Business             International Access Code:00         Technical Support         0825         387 270           Country Code:33         Customer Care         0825         0827         383 3           Switchboard         0825         004700          381 30           City Code:(1)(4)         Switchboard (calls from outside of France)         04         99 75 40 00         381 30           Sales         0825         004700         381 30         381 30         381 30           Fax (calls from outside of France)         04         99 75 40 001         381 30         381 30           Website: support.euro.dell.com         4         99 75 40 001         381 30         381 30           E-mail: support.euro.dell.com/fr/fr/emaildell/         Corporate         04 39 75 40 001         381 30           Customer Care         0825         004 719         383 33         391 30           Customer Care         0825         338 339         383 39         381 30           Fax         Customer Care         0825         383 39         381 30                                                                                                    | City Code:9                    | Fax                                                           | 09    | 253 313 99                |
| Website: support.euro.dell.com         Image: fin_support@dell.com         Image: fin_support@dell.com           France (Paris) (Montpellier)         Home and Small Business         Image: fin_support@dell.com         0825         387 270           International Access Code:00         Technical Support         0825         08270         0825         004700           Country Code:33         Switchboard         0825         004700         001         0825         004700           City Code:(1)(4)         Switchboard (calls from outside of France)         04         99 75 40 00         90 75 40 00           Sales         0825         004 700         004         99 75 40 001           Fax (calls from outside of France)         04         99 75 40 001         001           Website: support.euro.dell.com/fr/fr/emaildell/         04         99 75 40 001           Website: support.euro.dell.com/fr/fr/emaildell/         04         99 75 40 001           E-mail: support.euro.dell.com/fr/fr/emaildell/         04         99 75 40 001           Customer Care         0825         004 719           Customer Care         0825         338 339           Fax         Cargo rate         01         55 94 71 00           Sales         01         55 94 71 00         55 94 71 00                                                                                                    |                                | Switchboard                                                   | 09    | 253 313 00                |
| E-mail: fin_support@dell.com         International Access Code:00         Prechnical Support         OB25         S87 270           Country Code:33         Technical Support         0825         823 833         S00           City Code:(1)(4)         Switchboard         0825         004700         S025         S01           Switchboard         0825         004700         S025         S04         S00         S025         S04         S00         S01         S01 <t< td=""><td></td><td>Website: support.euro.dell.com</td><td></td><td></td></t<>                                                                                                    |                                | Website: support.euro.dell.com                                |       |                           |
| France (Paris) (Montpellier)         Home and Small Business         Image: Controp Controp C                                          |                                | E-mail: fin_support@dell.com                                  |       |                           |
| International Access Code:00         Technical Support         0825         887 270           Country Code:33         Customer Care         0825         004700           Switchboard         0825         004700           Switchboard (calls from outside of France)         04         99 75 40 00           Sales         0825         004700           Fax (calls from outside of France)         04         99 75 40 001           Website: support.euro.dell.com/         04         99 75 40 001           Website: support.euro.dell.com/         04         99 75 40 001           Website: support.euro.dell.com/fir/fir/emaildell/         04         99 75 40 001           Corporate         04         04         99 75 40 001           Technical Support.euro.dell.com/fir/fir/emaildell/         04         99 75 40 001           Customer Care         0825         004 719           Customer Care         0825         047 719           Customer Care         0825         383 33           Fax         01         55 94 71 01           Switchboard         01         55 94 71 00           Sales         01         55 94 71 00           Sales         01         55 94 71 00           Sales         01                                                                                                    | France (Paris) (Montpellier)   | Home and Small Business                                       |       |                           |
| Country Code:33         Customer Care         0825         823 833           City Code:(1)(4)         Switchboard         0825         004700           Switchboard (calls from outside of France)         04         99 75 40 00           Sales         0825         004 700           Fax (calls from outside of France)         04         99 75 40 001           Website: support.euro.dell.com/fr/fr/emaildell/         04         99 75 40 001           E-mail: support.euro.dell.com/fr/fr/emaildell/         1         1           Corporate         0825         004 719           Technical Support         0825         004 719           Customer Care         0825         338 339           Fax         01         55 94 71 01           Sales         01         55 94 71 00           Sales         01         55 94 71 00           Sales         01         55 94 71 00           Sales         01         55 94 71 00           Sales         01         55 94 71 00           Sales         01         55 94 71 00           Global Segment Customer Care         06103         766-7200           Home/Small Business Customer Care         06103         766-9570           Preferred Acc                                                                                                    | International Access Code:00   | Technical Support                                             | 0825  | 387 270                   |
| Switchboard         Switchboard         0825         004700           City Code:(1)(4)         Switchboard (calls from outside of France)         04         99 75 40 00           Sales         0825         004 700           Fax (calls from outside of France)         04         99 75 40 001           Website: support.euro.dell.com         04         99 75 40 001           Website: support.euro.dell.com         04         99 75 40 001           Corporate         04         99 75 40 001           Technical Support.euro.dell.com/fr/fr/emaildell/         04         99 75 40 001           Customer Care         0825         004 719         01           Customer Care         0825         004 719         01           Switchboard         01         55 94 71 01         01           Switchboard         01         55 94 71 00         01           Sales         01         55 94 71 00         01           Sales         01         55 94 71 00         01           Sales         01         55 94 71 00         01           Cersos Code:00 Country Code:49         Technical Support         06103         766-9570           Home/Small Business Customer Care         06103         766-9570         766-9570 <td>Country Code:33</td> <td>Customer Care</td> <td>0825</td> <td>823 833</td>                                                                                                    | Country Code:33                | Customer Care                                                 | 0825  | 823 833                   |
| City Code:(1)(4)       Switchboard (calls from outside of France)       04       99 75 40 00         Sales       0825       004 700         Fax (calls from outside of France)       04       99 75 40 001         Website: support.euro.dell.com       04       99 75 40 001         E-mail: support.euro.dell.com/fr/fr/emaildell/       04       99 75 40 001         Corporate       04       99 75 40 001         Technical Support.euro.dell.com/fr/fr/emaildell/       04       99 75 40 001         Customer Care       0825       004 719         Customer Care       0825       338 339         Fax       01       55 94 71 01         Switchboard       01       55 94 71 00         Sales       01       55 94 71 00         Sales       01       55 94 71 00         Sales       01       55 94 71 00         Sales       01       55 94 71 00         Sales       01       55 94 71 00         Sales       01       55 94 71 00         Sales       01       55 94 71 00         Germany (Langen) International       Technical Support       06103       766-7200         Access Code::00 Country Code:49       Preferred Accounts Customer Care       06103                                                                                                    | Country Code.33                | Switchboard                                                   | 0825  | 004700                    |
| Sales         0625         004 700           Fax (calls from outside of France)         04         99 75 40 001           Website: support.euro.dell.com             E-mail: support.euro.dell.com/fr/fr/emaildell/             Corporate             Technical Support         0825         004 719           Customer Care         0825         338 339           Fax         01         55 94 71 01           Switchboard         01         55 94 71 01           Sales         01         55 94 71 00           Germany (Langen) International<br>Access Code:00 Country Code:49         Technical Support         06103           Germany (Langen) International<br>Access Code:00 Country Code:49         Technical Support         06103           Preferred Accounts Customer Care         06103         766-7200           Global Segment Customer Care         06103         766-9570           Preferred Accounts Customer Care         06103         766-9570           Preferred Accounts Customer Care         06103         766-9560           Public Accounts Customer Care         06103         766-9560           Public Accounts Customer Care         06103         766-9560 <td>City Code:(1)(4)</td> <td>Switchboard (calls from outside of France)</td> <td>04</td> <td>99 75 40 00</td>                                                                                                    | City Code:(1)(4)               | Switchboard (calls from outside of France)                    | 04    | 99 75 40 00               |
| Fax (calls from outside of France)       04       99 75 40 001         Website: support.euro.dell.com                                                                                                    |                                | Sales                                                         | 0825  | 004 700                   |
| Website: support.euro.dell.com         Image: mail: support.euro.dell.com/fr/fr/emaildell/         Image: mail: support.euro.dell.com/fr/fr/emaildell/           Corporate         0825         004 719           Technical Support         0825         338 339           Customer Care         0825         338 339           Fax         01         55 94 71 01           Switchboard         01         55 94 71 00           Sales         01         55 94 71 00           Germany (Langen) International<br>Access Code:00 Country Code:49         Technical Support         06103         766-7200           Home/Small Business Customer Care         06103         766-9570         769-9570           Preferred Accounts Customer Care         06103         766-9560           Public Accounts Customer Care         06103         766-9560                                                                                                    |                                | Fax (calls from outside of France)                            | 04    | 99 75 40 001              |
| E-mail: support.euro.dell.com/fr/fr/emaildell/       Image: Corporate         Technical Support       0825       004 719         Customer Care       0825       338 339         Fax       01       55 94 71 01         Switchboard       01       55 94 71 00         Sales       01       55 94 71 00         Germany (Langen) International<br>Access Code:00 Country Code:49       Technical Support       06103       766-7200         Home/Small Business Customer Care       06103       766-9570       180-5-224 400         Global Segment Customer Care       06103       766-9570         Preferred Accounts Customer Care       06103       766-9500         Large Accounts Customer Care       06103       766-9560         Public Accounts Customer Care       06103       766-9560                                                                                                    |                                | Website: support.euro.dell.com                                |       |                           |
| Corporate       0825       004 719         Technical Support       0825       338 339         Customer Care       0825       338 339         Fax       01       55 94 71 01         Switchboard       01       55 94 71 00         Sales       01       55 94 71 00         Germany (Langen) International<br>Access Code:00 Country Code:49       Technical Support       06103       766-7200         Home/Small Business Customer Care       0103       766-9570       0100         Global Segment Customer Care       06103       766-9570         Preferred Accounts Customer Care       06103       766-9560         Dublic Accounts Customer Care       06103       766-9560                                                                                                    |                                | E-mail: support.euro.dell.com/fr/fr/emaildell/                |       |                           |
| Technical Support       0825       004 719         Customer Care       0825       338 339         Fax       01       55 94 71 01         Switchboard       01       55 94 71 00         Sales       01       55 94 71 00         Germany (Langen) International<br>Access Code:00 Country Code:49       Technical Support       06103       766-7200         Home/Small Business Customer Care       06103       766-9570       0180-5-224 400         Global Segment Customer Care       06103       766-9570         Preferred Accounts Customer Care       06103       766-9500         Large Accounts Customer Care       06103       766-9560         Public Accounts Customer Care       06103       766-9560                                                                                                    |                                | Corporate                                                     |       |                           |
| Customer Care       0825       338 339         Fax       01       55 94 71 01         Switchboard       01       55 94 71 00         Sales       01       55 94 71 00         Germany (Langen) International<br>Access Code:00 Country Code:49       Technical Support       06103       766-7200         Home/Small Business Customer Care       06103       766-9570         Preferred Accounts Customer Care       06103       766-9420         Large Accounts Customer Care       06103       766-9560         Public Accounts Customer Care       06103       766-9560                                                                                                    |                                | Technical Support                                             | 0825  | 004 719                   |
| Fax       01       55 94 71 01         Switchboard       01       55 94 71 00         Sales       01       55 94 71 00         Germany (Langen) International<br>Access Code:00 Country Code:49       Technical Support       06103       766-7200         Home/Small Business Customer Care       06103       766-9570         Global Segment Customer Care       06103       766-9570         Preferred Accounts Customer Care       06103       766-9560         Large Accounts Customer Care       06103       766-9560         Public Accounts Customer Care       06103       766-9560                                                                                                    |                                | Customer Care                                                 | 0825  | 338 339                   |
| Switchboard         01         55 94 71 00           Sales         01         55 94 71 00           Germany (Langen) International<br>Access Code:00 Country Code:49         Technical Support         06103         766-7200           Home/Small Business Customer Care         06103         766-9570           Global Segment Customer Care         06103         766-9570           Preferred Accounts Customer Care         06103         766-9560           Bublic Accounts Customer Care         06103         766-9560                                                                                                    |                                | Fax                                                           | 01    | 55 94 71 01               |
| Sales         01         55 94 71 00           Germany (Langen) International<br>Access Code:00 Country Code:49         Technical Support         06103         766-7200           Home/Small Business Customer Care         0180-5-224 400         0180-5-224 400           Global Segment Customer Care         06103         766-9570           Preferred Accounts Customer Care         06103         766-9560           Large Accounts Customer Care         06103         766-9560           Public Accounts Customer Care         06103         766-9560                                                                                                    |                                | Switchboard                                                   | 01    | 55 94 71 00               |
| Germany (Langen) International<br>Access Code:00 Country Code:49     Technical Support     06103     766-7200       Home/Small Business Customer Care     06103     766-9570       Global Segment Customer Care     06103     766-9420       Preferred Accounts Customer Care     06103     766-9560       Large Accounts Customer Care     06103     766-9560       Public Accounts Customer Care     06103     766-9560                                                                                                    |                                | Sales                                                         | 01    | 55 94 71 00               |
| Access Code:00 Country Code:49 Home/Small Business Customer Care Official Segment Customer Care Official Segment Customer Ca | Germany (Langen) International | Technical Support                                             | 06103 | 766-7200                  |
| Global Segment Customer Care     06103     766-9570       Preferred Accounts Customer Care     06103     766-9420       Large Accounts Customer Care     06103     766-9560       Public Accounts Customer Care     06103     766-9550                                                                                                    | Access Code:00 Country Code:49 | Home/Small Business Customer Care                             |       | 0180-5-224 400            |
| Preferred Accounts Customer Care     06103     766-9420       Large Accounts Customer Care     06103     766-9560       Public Accounts Customer Care     06103     766-9550                                                                                                    |                                | l<br>Global Segment Customer Care                             | 06103 | 766-9570                  |
| Large Accounts Customer Care     06103     766-9560       Public Accounts Customer Care     06103     766-9555                                                                                                    |                                | Preferred Accounts Customer Care                              | 06103 | 766-9420                  |
| Public Accounts Customer Care 06103 766-0555                                                                                                    |                                | Large Accounts Customer Care                                  | 06103 | 766-9560                  |
|                                                                                                    |                                | Public Accounts Customer Care                                 | 06103 | 766-9555                  |
| Switchboard 06103 766-7000                                                                                                    |                                | Switchboard                                                   | 06103 | 766-7000                  |

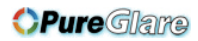

|                               | Website: support.euro.dell.com                              | 1        |                          |
|-------------------------------|-------------------------------------------------------------|----------|--------------------------|
|                               | E-mail: tech support central europe@dell.com                |          |                          |
| Grenada                       | General Support                                             |          | toll free:1-866-540-3355 |
| Guatemala                     | General Support                                             |          | 1-800-999-0136           |
| Guyana                        | General Support                                             |          | toll free 1-877-440-6511 |
| Hong Kong                     | Technical Support (Dimension™ and Inspiron™ )               |          | 296-93188                |
|                               | Technical Support (OntiPlex™ Latitude™ and Dell Precision™) |          | 296-93191                |
| International Access Code:001 | Customer Service (non-technical, post-sales issues)         | <u> </u> | 800-93-8291              |
| Country Code:852              |                                                             |          | toll free: 800 96 4109   |
|                               | Large Corporate Accounts HK                                 |          | toll free: 800 96 4108   |
|                               |                                                             | <u> </u> | toll free: 800 90 3708   |
| India                         |                                                             |          | 1600 33 8045             |
| IIIuia                        |                                                             |          | 1600-33-8043             |
| Inclosed (Champung ad)        | Jales                                                       | 1050     | 1000-53-6044             |
| ireland (Cherrywood)          | Ireland Technical Support                                   | 1850     | 543 543                  |
| International Access Code:16  | UK Technical Support (dial within UK only)                  | 1870     | 908 0800                 |
| Country Code:353              | Home User Customer Care                                     | 01       | 204 4095                 |
|                               | Small Business Customer Care                                | 01       | 204 4444                 |
|                               | Corporate Customer Care                                     | 01       | 204 4003                 |
|                               | UK Customer Care (dial number within UK only)               | 0870     | 906 0010                 |
|                               | Ireland Sales                                               | 01       | 204 4444                 |
|                               | UK Sales (dial within UK only)                              | 0870     | 907 4000                 |
|                               | Sales Fax                                                   | 01       | 204 0144                 |
|                               | Fax                                                         | 01       | 204 5960                 |
|                               | Switchboard                                                 | 01       | 204 4444                 |
|                               | Website: support.euro.dell.com                              |          |                          |
|                               | E-mail: dell_direct_support@dell.com                        |          |                          |
| Italy (Milan)                 | Home and Small Business                                     |          |                          |
| International Access Code:00  | Technical Support                                           | 02       | 577 826 90               |
| Country Code 20               | Customer Care                                               | 02       | 696 821 14               |
| Country Code.39               | Fax                                                         | 02       | 696 821 13               |
| City Code:2                   | Switchboard                                                 | 02       | 696 821 12               |
|                               | Website: support.euro.dell.com                              |          |                          |
|                               | E-mail: support.euro.dell.com/it/it/emaildell/              |          |                          |
|                               | Corporate                                                   |          |                          |
|                               | Technical Support                                           | 02       | 577 826 90               |
|                               | Customer Care                                               | 02       | 577 825 55               |
|                               | Fax                                                         | 02       | 577 035 30               |
|                               | Switchboard                                                 | 02       | 577 821                  |
|                               | Website: support.euro.dell.com                              |          |                          |
|                               | E-mail: support.euro.dell.com/it/it/emaildell/              | 1        |                          |
| Jamaica                       | General Support (dial from within Jamaica only)             |          | 1-800-404-9205           |
| Japan (Kawasaki)              | Web site: support.jp.dell.com                               | <u> </u> |                          |
| International Access Code:001 | Technical Support                                           | 44       | toll free: 0120-981-690  |
|                               | Technical Support Outside of Japan                          | 44       | 556-3468                 |
| Country Code:81               | Customer Care                                               |          | 555.0700                 |
|                               |                                                             | 44       | 556-4240                 |
| Korea (Seoul)                 | Technical Support                                           | ļ        | toll free: 080-200-3800  |
| International Access Code:001 | Sales                                                       |          | toll free: 080-200-3600  |
| Country Code:82               | Customer Service (Penang, Malaysia)                         |          | toll free: 604-633-4949  |
|                               | Customer Service (Seoul, Korea)                             |          | 080-200-3800             |
| City Code:2                   | Fax                                                         |          | 2194-6202                |
|                               | Switchboard                                                 |          | 2194-6000                |

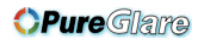

| Latin America                                   | Customer Technical Support (Austin, Texas, U.S.A.)                   | 512 | 728-4093                                 |
|-------------------------------------------------|----------------------------------------------------------------------|-----|------------------------------------------|
|                                                 | Customer Service (Austin, Texas, U.S.A.)                             | 512 | 728-3619                                 |
|                                                 | Fax (Technical Support and Customer Service) (Austin, Texas, U.S.A.) | 512 | 728-3883                                 |
|                                                 | Sales (Austin, Texas, U.S.A.)                                        | 512 | 728-4397                                 |
|                                                 | Sales Fax (Austin, Texas, U.S.A.)                                    | 512 | 728-4600 or 728-3772                     |
| Luxembourg International Access                 | Technical Support (Brussels, Belgium)                                | 02  | 481 92 88                                |
| Code:00 Country Code:352                        | Home/Small Business Sales (Brussels, Belgium)                        |     | toll free: 080016884                     |
|                                                 | Corporate Sales (Brussels, Belgium)                                  | 02  | 481 91 00                                |
|                                                 | Customer Care (Brussels, Belgium)                                    | 02  | 481 91 19                                |
|                                                 | Switchboard (Brussels, Belgium)                                      | 02  | 481 91 00                                |
|                                                 | Fax (Brussels, Belgium)                                              | 02  | 481 92 99                                |
|                                                 | Website: support.euro.dell.com                                       |     |                                          |
|                                                 | E-mail: tech be@dell.com                                             |     |                                          |
| Масао                                           | Technical Support                                                    |     | toll free: 0800 582                      |
| Country Code:853                                | Customer Service (Penang, Malaysia)                                  |     | 604 633 4949                             |
| Country Code.000                                | Transaction Sales                                                    |     | toll free: 0800 581                      |
| Malaysia (Penang)                               | Technical Support                                                    |     | toll free: 1 800 888 298                 |
| International Access Code:00                    | Customer Service                                                     | 4   | 633 4949                                 |
| City Code: 4                                    | Transaction Sales                                                    |     | toll free: 1 800 888 202                 |
|                                                 | Corporate Sales                                                      |     | toll free: 1 800 888 213                 |
| Mexico                                          | Customer Technical Support                                           |     | 001-877-384-8979 or 001-<br>877-269-3383 |
| International Access Code:00<br>Country Code:52 | Sales                                                                |     | 50-81-8800 or 01-800-888-<br>3355        |
|                                                 | Customer Service                                                     |     | 001-877-384-8979 or 001-<br>877-269-3383 |
|                                                 | Main                                                                 |     | 50-81-8800 or 01-800-888-<br>3355        |
| Montserrat                                      | General Support                                                      |     | toll free:1-866-278- 6822                |
| Netherlands Antilles                            | General Support                                                      |     | 001-800-882-1519                         |
| Netherlands (Amsterdam)                         | Technical Support                                                    | 20  | 674 4500                                 |
| International Access Code:00                    | Home/Small and Medium Business                                       | 20  | 674 5500                                 |
|                                                 | Home/Small and Medium Business Fax                                   | 20  | 674 4775                                 |
| Country Code:31                                 | Home/Small and Medium Business Customer Care                         | 20  | 674 4200                                 |
| City Code:20                                    | Corporate                                                            | 20  | 674 5000                                 |
|                                                 | Corporate Fax                                                        | 20  | 674 4779                                 |
|                                                 | Corporate Customer Care                                              | 20  | 674 4325                                 |
|                                                 | Website: support.euro.dell.com                                       |     |                                          |
|                                                 | E-mail: support.euro.dell.com/nl/nl/emaildell/                       | -   |                                          |
| New Zealand                                     | E-mail (New Zealand): nz tech support@dell.com                       | -   |                                          |
|                                                 | E-mail (Australia): au tech support@dell.com                         |     |                                          |
|                                                 | Home and Small Business                                              |     | 0800 446 255                             |
|                                                 | Government and Business                                              | _   | 0800 444 617                             |
|                                                 | Sales                                                                |     | 0800 441 567                             |
|                                                 | Fax                                                                  |     | 0800 441 566                             |
| Nicaragua                                       | General Support                                                      |     | 001-800-220-1006                         |
| Norway (Lycakor)                                | Technical Support                                                    |     | 671 16882                                |
| itoiway (Lysanci)                               | Relational Customer Care                                             |     | 671 17514                                |
| International Access Code:00                    |                                                                      |     | 231 62208                                |
| Country Code:47                                 |                                                                      |     | 231 02290                                |
| 1                                               | Switchboard                                                          |     | 071 16800                                |

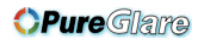

|                                   | Fax Switchboard                                               |          | 671 16865                                                           |
|-----------------------------------|---------------------------------------------------------------|----------|---------------------------------------------------------------------|
|                                   | Website: support.euro.dell.com                                |          |                                                                     |
|                                   | E-mail Support (portable computers): nor_nbk_support@dell.com |          |                                                                     |
|                                   | E-mail Support (desktop computers): nor_support@dell.com      | 1        |                                                                     |
|                                   | E-mail Support (servers): nordic_server_support@dell.com      |          |                                                                     |
| Panama                            | General Support                                               |          | 001-800-507-0962                                                    |
| Peru                              | General Support                                               |          | 0800-50-669                                                         |
| Poland (Warsaw)                   | Customer Service Phone                                        | 22       | 57 95 700                                                           |
| International Access Code:011     | Customer Care                                                 | 22       | 57 95 999                                                           |
|                                   | Sales                                                         | 22       | 57 95 750                                                           |
| Country Code:48                   | Switchboard                                                   | 22       | 57 95 999                                                           |
|                                   | Customer Service Fax                                          | 22       | 57 95 806                                                           |
|                                   | Reception Desk Fax                                            | 22       | 57 95 998                                                           |
|                                   | Website: support.euro.dell.com                                | 1        |                                                                     |
|                                   | E-mail: pl_support_tech@dell.com                              |          |                                                                     |
| Portugal                          |                                                               | 35       | 800 834 077                                                         |
| lonugui                           | Customer Care                                                 | 1        | 800 300 415 or 800 834 075                                          |
| International Access Code:00      |                                                               | -        | 800 300 410 or 800 300 411                                          |
| Country Code:35                   | Sales                                                         |          | or 800 300 410 or 800 300 411<br>or 800 300 412 or 121 422 07<br>10 |
|                                   | Fax                                                           | 35       | 121 424 01 12                                                       |
|                                   | E-mail: support.euro.dell.com/es/es/emaildell/                | 1        |                                                                     |
| Puerto Rico                       | General Support                                               |          | 1-800-805-7545                                                      |
| St. Kitts and Nevis               | General Support                                               | 1        | toll free:1-877-441-4731                                            |
| St. Lucia                         | General Support                                               | 1        | 1-800-882-1521                                                      |
| St. Vincent and the Grenadines    | General Support                                               | 1        | toll free:1-877-441-4740                                            |
| Singapore (Singapore)             | Technical Support                                             | 1        | toll free: 800 6011 051                                             |
| International Access Code:005     | Customer Service (Penang, Malaysia)                           | 604      | 633 4949                                                            |
| Country Code:65                   | Transaction Sales                                             | 1        | toll free: 800 6011 054                                             |
| Country Code.05                   | Corporate Sales                                               |          | toll free: 800 6011 053                                             |
| South Africa (Johannesburg)       | Technical Support                                             | 011      | 709 7710                                                            |
| International Access Code:00/001  | Customer Care                                                 | 011      | 709 7707                                                            |
| International Access Code.09/091  | Sales                                                         | 011      | 709 7700                                                            |
| Country Code:27                   | Fax                                                           | 011      | 706 0495                                                            |
| City Code:11                      | Switchboard                                                   | 011      | 709 7700                                                            |
|                                   | Website: support.euro.dell.com                                | 1        |                                                                     |
|                                   | E-mail: dell_za_support@dell.com                              | <u> </u> |                                                                     |
| Southeast Asian/Pacific Countries | Customer Technical Support Customer Service and Sales         | 604      | 633-4810                                                            |
|                                   | (Penang, Malaysia)                                            | 004      |                                                                     |
| Spain (Madrid)                    | Home and Small Business                                       | ]        |                                                                     |
| International Access Code:00      | Technical Support                                             | 91       | 902 100 130                                                         |
| Country Code:34                   | Customer Care                                                 | 91       | 902 118 540                                                         |
|                                   | Sales                                                         | 91       | 902 118 541                                                         |
| City Code:91                      | Switchboard                                                   | 91       | 902 118 541                                                         |
|                                   | Fax                                                           | 91       | 902 118 539                                                         |
|                                   | Website: support.euro.dell.com                                | ]        |                                                                     |
|                                   | E-mail: support.euro.dell.com/es/es/emaildell/                | ]        |                                                                     |
|                                   | Corporate                                                     | ]        |                                                                     |
|                                   | Technical Support                                             | 91       | 902 100 130                                                         |
|                                   | Customer Care                                                 | 91       | 902 118 546                                                         |
|                                   | Switchboard                                                   | 91       | 722 92 00                                                           |
|                                   | Fax                                                           | 91       | 722 95 83                                                           |
| 4                                 | L                                                             | 4        | -1                                                                  |

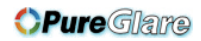

|                                       | Website: support.euro.dell.com                                                                    |       |                                        |
|---------------------------------------|---------------------------------------------------------------------------------------------------|-------|----------------------------------------|
|                                       | E-mail: support.euro.dell.com/es/es/emaildell/                                                    |       |                                        |
| Sweden (Upplands Vasby)               | Technical Support                                                                                 | 08    | 590 05 199                             |
| Code:46 City Code:8                   | Relational Customer Care                                                                          | 08    | 590 05 642                             |
|                                       | Home/Small Business Customer Care                                                                 | 08    | 587 70 527                             |
|                                       | Employee Purchase Program (EPP) Support                                                           |       | 20 140 14 44                           |
|                                       | Fax Technical Support                                                                             | 08    | 590 05 594                             |
|                                       | Sales                                                                                             | 08    | 590 05 185                             |
|                                       | Website: support.euro.dell.com                                                                    |       |                                        |
|                                       | E-mail: swe_support@dell.com                                                                      | _     |                                        |
|                                       | E-mail Support for Latitude™ and Inspiron™: Swe-<br>nbk_kats@dell.com                             |       |                                        |
|                                       | E-mail Support for OptiPlex: Swe_kats@dell.com                                                    |       | <u></u>                                |
|                                       | E-mail Support for Servers: nordic server support@dell.com                                        |       |                                        |
| Switzerland (Geneva)                  | Technical Support (Home and Small Business)                                                       | 22    | 0844 811 411                           |
|                                       | Technical Support (Corporate)                                                                     | 22    | 0844 822 844                           |
| International Access Code:00          | Customer Care (Home and Small Business)                                                           | 22    | 0848 802 202                           |
| Country Code:41                       | Customer Care(Corporate)                                                                          |       | 0848 821 721                           |
| City Code:22                          | Switchboard                                                                                       |       | 799.01.01                              |
|                                       | Eax                                                                                               | 22    | 799 01 00                              |
|                                       | FdX<br>Website: support sure dell som                                                             |       | 799 01 90                              |
|                                       |                                                                                                   | _     |                                        |
|                                       | E-mail:swisstech@dell.com                                                                         |       |                                        |
|                                       | E-mail for French-speaking HSB and Corporate Customers:<br>support.euro.dell.com/ch/fr/emaildell/ |       |                                        |
| Taiwan                                | Technical Support (portable and desktop computers)                                                |       | toll free: 00801 86 1011               |
| International Access Code:002         | Technical Support (Servers)                                                                       |       | toll free: 0080 60 1256                |
| Country Code:886                      | Transaction Sales                                                                                 |       | toll free:0800 651 228 or 08<br>33 556 |
|                                       | Corporate Sales                                                                                   |       | toll free: 0080 651 227/ 080<br>33 555 |
| Thailand                              | Technical Support                                                                                 |       | toll free: 088 006 007                 |
| International Access Code:001 Country | Customer Service (Penang, Malaysia)                                                               | 604   | 633 4949                               |
| Code:66                               | Sales                                                                                             |       | toll free: 088 006 009                 |
| Trinidad and Tobago                   | General Support                                                                                   | _     | 1-800-805-8035                         |
| Turks and Caicos Islands              | General Support                                                                                   | _     | toll free:1-866-540-3355               |
| U.K. (Bracknell)                      | Technical Support (Corporate/Preferred Accounts/PAD [1000+<br>employees])                         | 0870  | 908 0500                               |
| International Access Code:44          | Technical Support (Direct/PAD and general)                                                        | 0870  | 908 0800                               |
| Country Code:44                       | Global Accounts Customer Care                                                                     | 01344 | 373 185 or 373 186                     |
|                                       | Corporate Customer Care                                                                           | 0870  | 908 0500                               |
|                                       | Preferred Accounts (500-5000 employees) Customer Care                                             | 01344 | 373 196                                |
|                                       | Central Government Customer Care                                                                  | 01344 | 373 193                                |
|                                       | Local Government & Education Customer Care                                                        | 01344 | 373 199                                |
|                                       | Health Customer Care                                                                              | 01344 | 373 194                                |
|                                       | Home/Small Business Sales                                                                         | 0870  | 907 4000                               |
|                                       | Home/Small Business Customer Care                                                                 | 0870  | 906 0010                               |
|                                       | Corporate/Public Sector Sales                                                                     | 01244 | 860 456                                |
|                                       | Website: support euro dell com                                                                    | 01344 | 000 400                                |
|                                       | Customer Care website: dell co.uk/lca/customoreonviceo                                            | _     |                                        |
|                                       |                                                                                                   |       |                                        |
| Uruquay                               | E-mail. dell_airect_support@dell.com                                                              |       |                                        |
| USA (Austin Toxos)                    | Automated Order Status System                                                                     | _     | LOII TREE:000-413-598-2521             |
| U.G.A. (Ausun, Texas)                 |                                                                                                   | _     | toii free: 1-800-433-9014              |

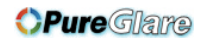

| International Access Code:011 | AutoTech (portable and desktop computers)                       | toll free: 1-800-247-9362                                 |
|-------------------------------|-----------------------------------------------------------------|-----------------------------------------------------------|
| O surtra O s da 4             | Projectors Technical Support                                    | toll free: 1-877-459-7298                                 |
| Country Code:1                | Customer Service                                                | toll free: 1-800-624-9897                                 |
|                               | Dell Sales                                                      | toll free: 1-800-289-3355 or<br>toll free: 1-800-879-3355 |
|                               | Dell Outlet Store (Dell refurbished computers)                  | toll free: 1-888-798-7561                                 |
|                               | Software and Peripherals Sales                                  | toll free: 1-800-671-3355                                 |
|                               | Spare Parts Sales                                               | toll free: 1-800-357-3355                                 |
|                               | Extended Service and Warranty Sales                             | toll free: 1-800-247-4618                                 |
|                               | Fax                                                             | toll free: 1-800-727-8320                                 |
|                               | Dell Services for the Deaf, Hard-of-Hearing, or Speech-Impaired | toll free: 1-877-DELLTTY (1-<br>877-335-5889)             |
| U.S. Virgin Islands           | General Support                                                 | 1-877-673-3355                                            |
| Venezuela                     | General Support                                                 | 8001-3605                                                 |

## Back to Contents Page

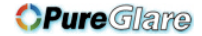

# Back to Contents Page Installation: Dell™ 4100MP Projector User's Guide

•<u>Connecting the Projector</u> •<u>Powering On/Off the Projector</u> •<u>Adjusting the Projected Image</u> Changing the Lamp
 Installing the Card Reader (User purchasing option)

**Connecting the Projector** 

A. To Computer: There are two possible methods of connecting to a computer.

1. Connecting with M1-A to D-sub/USB cable:

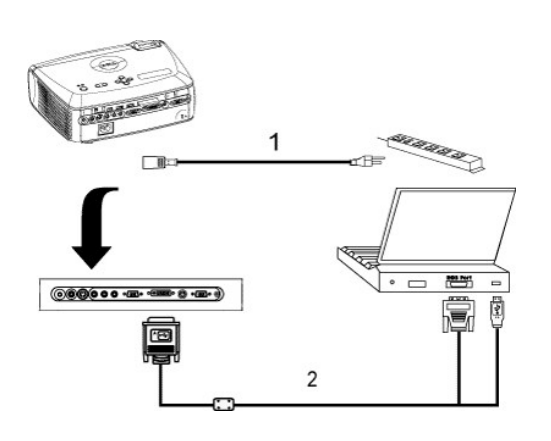

| 1 | Power cord              |
|---|-------------------------|
| 2 | M1-A to D-sub/USB cable |

#### 2. Connecting with D-sub to D-sub cable:

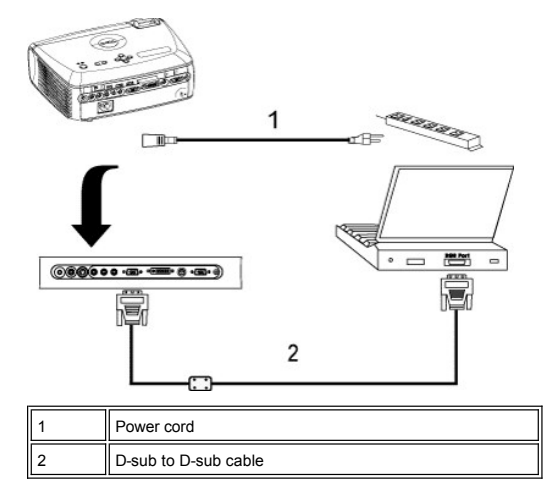

B. To DVD Player: There are three possible methods of connecting to a DVD player.

1. Connecting with component cable: There are three possible methods of using component cable for connecting to a DVD player.

1a) Connecting with M1-A to HDTV cable:

# **OPure**Glare

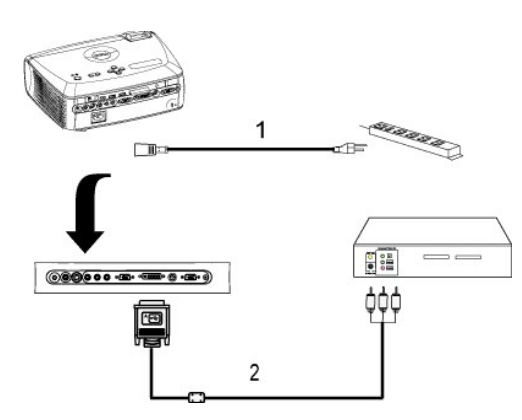

| 1 | Power cord         |  |
|---|--------------------|--|
| 2 | M1-A to HDTV cable |  |

1b) Connecting with D-sub to YPbPr cable:

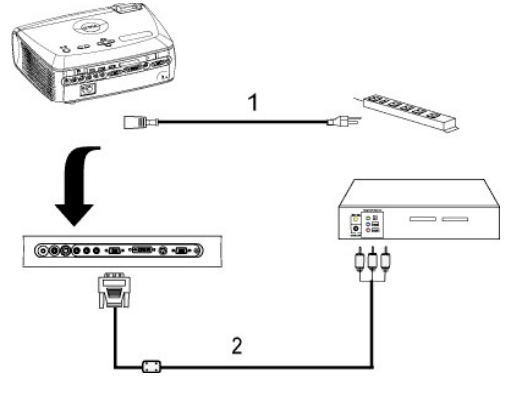

| 1 | Power cord           |
|---|----------------------|
| 2 | D-sub to YPbPr cable |

1c) Connecting with RCA to RCA cable:

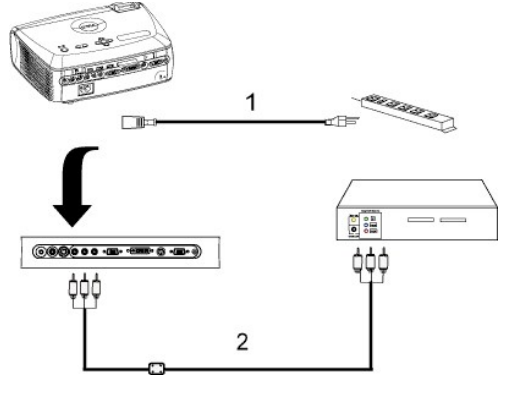

| 1 | Power cord                 |
|---|----------------------------|
| 2 | RCA to RCA component cable |

2. Connecting with S-video cable:

# **OPure**Glare

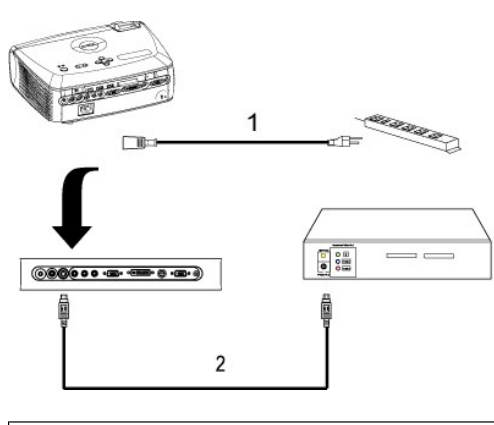

| 1 | Power cord    |  |
|---|---------------|--|
| 2 | S-video cable |  |

3. Connecting with composite cable:

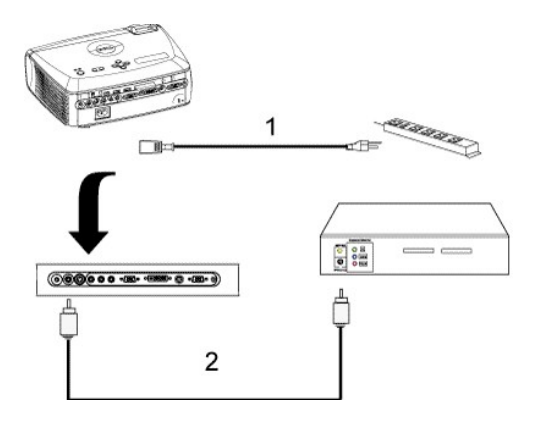

| 1 | Power cord            |
|---|-----------------------|
| 2 | Composite video cable |

#### C. Professional Installation Options:

1.Installation for Driving Automatic Screen

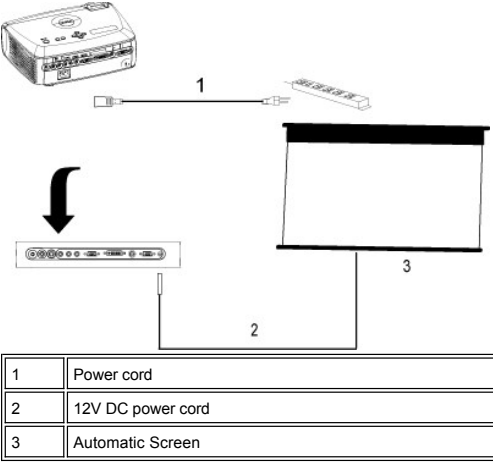

2.Installation for wired RS232 remote control: There are two possible ways to connect with RS232 cable.

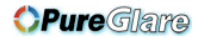

#### 1a) Connection with PC:

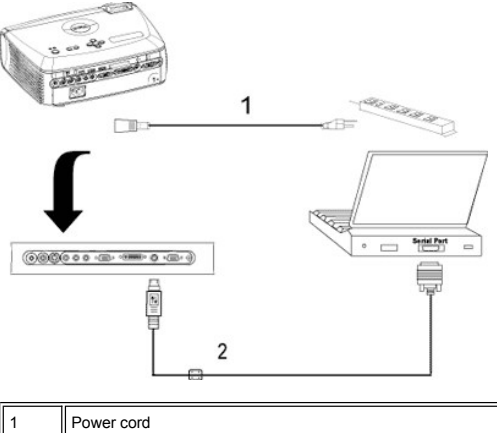

| 2 | RS232 cable |
|---|-------------|
| 1 |             |

1b) Connection with Commercial RS232 control box:

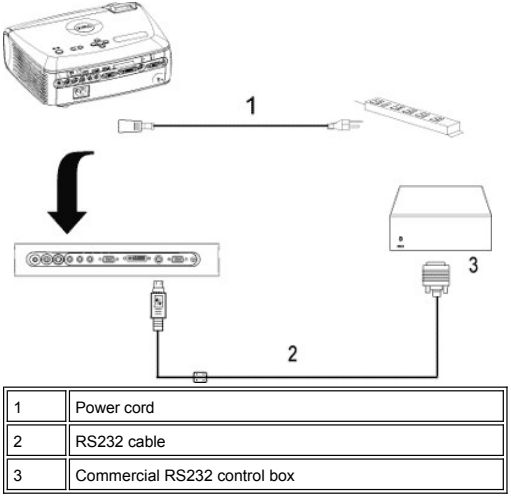

Note: RS232 cable not provided by Dell. Consult professional installer for cable and RS232 remote control software. Refer to RS232 pin assignment and com

#### Powering On/Off the Projector

Powering On the Projector

**NOTE:** Turn on the projector before you turn on the source.

- 1. Ensure that the lens cap has been removed.
- Ensure that the power cord and appropriate signal cable(s) are securely connected. The power button light will blink blue.
   Press the power button to turn on the projector. The Dell logo will be displayed for 30 seconds.
   Turn on your source (computer, notebook, DVD, etc.). The projector automatically detects your source.

- 1 If the "Searching for signal..." message appears on the screen, ensure that the appropriate signal cable(s) are securely connected.
- 1 If you are connecting multiple sources to the projector simultaneously, press the Source button on the remote control or control panel to select the desired source.

# **OPure**Glare

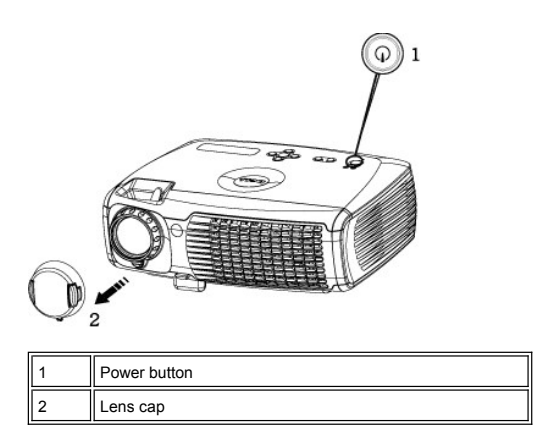

#### Powering Off the Projector

DO NOT UNPLUG THE PROJECTOR BEFORE PROPERLY SHUTTING DOWN USING THE FOLLOWING STEPS.

#### 1 Regular powering off procedures

- 1. Press the power button to turn off the projector. The "Power Off the Lamp?" message appears on the OSD.
- Press the power button again. The cooling fans continue to operate for 2 minutes.
   If the LAMP light is solid orange and the LCD display indicates that the lamp is defective, replace the lamp.
- 4. If the TEMP light is solid orange and the LCD display indicates that the projector is overheated, the projector has overheated. The display automatically shuts down. Turn the display on again after the projector cools down and the LCD message indicates there is no longer an overheated
- condition. If the problem persists, <u>contact Dell</u>.
  5. If the **TEMP** light is blinking orange and the LCD display indicates a fan failure, a projector fan has failed and the projector will automatically shut down. If this problem persists, <u>contact Dell</u>.
- 6. Disconnect the power cord from the electrical outlet and the projector.
- 7. If you press the power button while the projector is running, the "Power Off the Lamp?" message appears on the screen. To clear the message, press any button on the control panel or ignore the message; the message will disappear after 5 seconds.
- 1 Using lens cap for Smart Power Management
- Put on the lens cap to the projection lens. 1.
- After 10 seconds, the projector turns off automatically and the cooling fans continue to operate for 2 minutes.
   Disconnect the power cord from the electrical outlet and the projector.

#### Adjusting the Projected Image

Adjusting the Projector Height

#### To raise the projector:

- 1. Press the elevator button.
- 2. Raise the projector to the desired display angle, and then release the button to lock the elevator foot into position.
- 3. Use the tilt adjustment wheel to fine-tune the display angle.

#### To lower the projector:

- 1. Press the elevator button.
- 2. Lower the projector, and then release the button to lock the elevator foot into position.

# **OPure**Glare

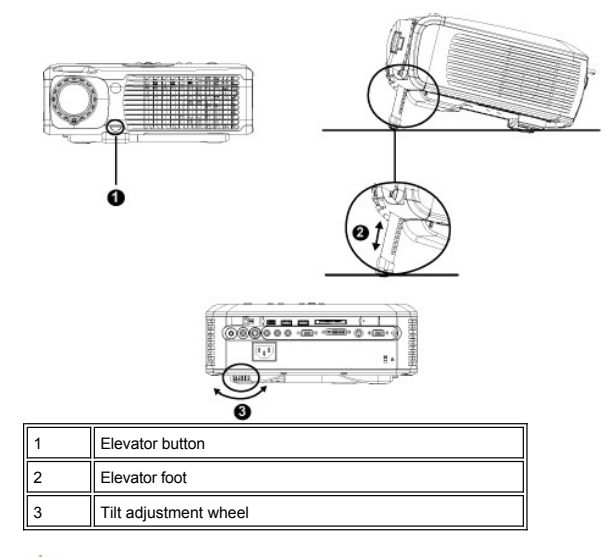

ACAUTION: To avoid damaging the projector, ensure that the zoom lens and elevator foot are fully retracted before moving the projector or placing the projector in its carrying case.

#### Adjusting the Projector Zoom and Focus

1. Rotate the zoom tab to zoom in and out.

2. Rotate the focus ring until the image is clear. The projector focuses at distances from 3.9 ft to 39.4 ft (1.2 m to 12 m).

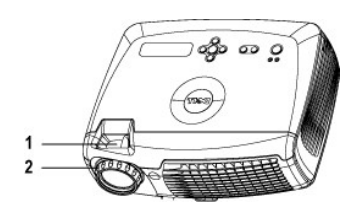

| 1 | Zoom tab   |
|---|------------|
| 2 | Focus ring |

Adjusting Projection Image Size

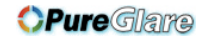

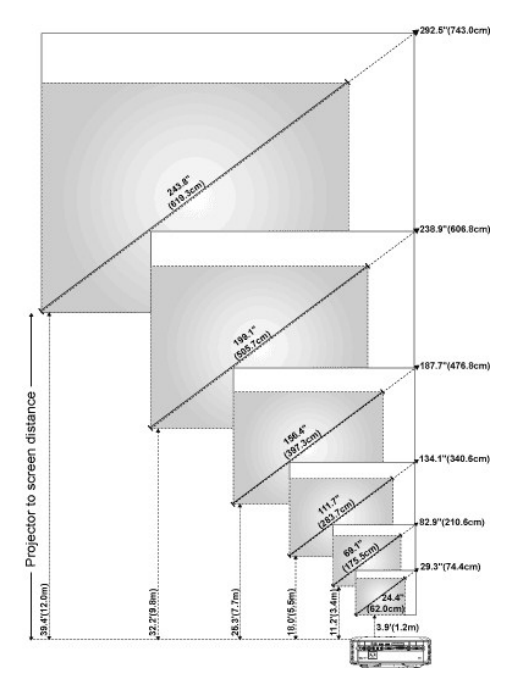

| -              |                                          |                 |                   |                   |                   |                   |                  |
|----------------|------------------------------------------|-----------------|-------------------|-------------------|-------------------|-------------------|------------------|
| Screen         | Max.                                     | 29.3" (74.4cm)  | 82.9" (210.6cm)   | 134.1" (340.6cm)  | 187.7" (476.8cm)  | 238.9" (606.8cm)  | 292.5" (743.0cm) |
| (Diagonal      | Min.                                     | 24.4" (62.0cm)  | 69.1" (175.5cm)   | 111.7" (283.7cm)  | 156.4" (397.3cm)  | 199.1" (505.7cm)  | 243.8" (619.3cm) |
| Screen<br>Size | Max.                                     | 23.4"X17.6"     | 66.3"X49.7"       | 107.3"X80.4"      | 150.2"X112.6"     | 191.1"X143.3"     | 234.0"X175.5"    |
|                | (WxH)                                    | (59.4cmX44.7cm) | (168.4cmX126.2cm) | (272.5cmX204.2cm) | (381.5cmX286.0cm) | (485.4cmX364.0cm) | (594.4cmX445.8cm |
|                | Min.<br>(WxH)                            | 19.5"X14.6"     | 55.3"X41.4"       | 89.4"X67.0"       | 125.1"X93.9"      | 159.3"X119.5"     | 195.0"X146.3"    |
|                |                                          | (49.5cmX37.1cm) | (140.5cmX105.2cm) | (227.1cmX170.2cm) | (317.8cmX238.5cm) | (404.6cmX303.5cm) | (495.3cmX371.6cm |
| Distar         | nce                                      | 3.9'(1.2m)      | 11.2'(3.4m)       | 18.0'(5.5m)       | 25.3'(7.7m)       | 32.2'(9.8m)       | 39.4'(12.0m)     |
| * This grap    | * This graph is for user reference only. |                 |                   |                   |                   |                   |                  |

#### Changing the Lamp

Replace the lamp when you see " Lamp is approaching the end of its useful life in full power operation. Replacement suggested!" message on the screen by carefully following these instructions. If this problem persists, contact Dell.

\rm CAUTION: The lamp becomes very hot with in use. Do not attempt to replace the lamp after use until the projector has been allowed to cool down for at least 30 minutes.

#### Lamp Changing Procedure:

- 1. Turn off the projector and disconnect the power cord.
- Let the projector cool for at least 30 minutes.
   Loosen the 2 screws that secure the lamp cover, and remove the cover.
- 4. Loosen the 3 screws that secure the lamp.
- 5. Pull up the lamp by its metal handle.
- 6.
- Reverse steps 1 through 5 to install the new lamp. Reset the lamp by usage time selecting the left Lamp Reset icon in the OSD 7. Management tab.
- 8. Dell may require that lamps replaced under warranty be returned to Dell. Otherwise, contact your local waste disposal agency for the address of the nearest deposit site.
- The lamp contains mercury. Disposal of this material may be regulated due to 9. environmental considerations. For disposal or recycling information, please contact your local authorities or the Electronic Industries Alliance: www.eiae.org.

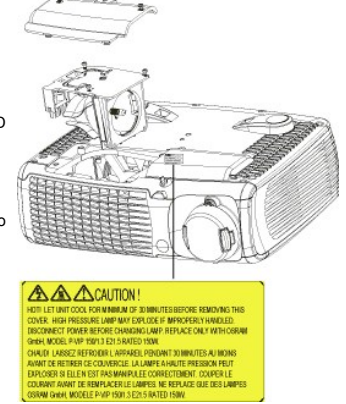

L CAUTION: Do not touch the bulb or the lamp glass at any time. The bulb may explode due to improper handling, including the touching of the bulb or the lamp glass.

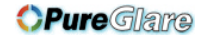

#### Installing the Plug and Play Memory Card Reader Module (Module sold separately)

To purchase the plug and play-memory card reader module for Dell projectors, please visit the Dell website at http://www.Dell.com/projectors for purchasing information.

#### 1 Card Reader Installing Procedures

- Read the Quick Set Up Card in the card reader box before installation and assemble the module according to the instructions.
   Remove the dummy module installed in the projector by tilting the 2 clamps to loosen the connection and then pulling it out the projector as below
- figure. Insert the assembled card reader into the projector tenderly.

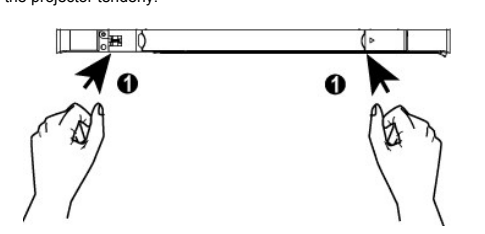

## Back to Contents Page

Back to Contents Page

# Regulatory Notices: Dell™ 4100MP Projector User's Guide

- Federal Communications Commission (FCC) Notice (U.S. Only)
- FCC Declaration of Conformity
   CE Declaration of Conformity for a Class B Digital Device Canadian Regulatory Information (Canada Only)
- EN 55022 Compliance (Czech Republic Only)
- VCCI Class 2 Notice (Japan Only)
- MIC Notice (South Korea Only)
- Polish Center for Testing and Certification Notice
- NOM Information (Mexico Only)
- Regulatory Listing

## Federal Communications Commission (FCC) Notice (U.S. Only)

ONOTICE: This equipment has been tested and found to comply with the limits for a Class B digital device, pursuant to Part 15 of the FCC Rules. These limits are designed to provide reasonable protection against harmful interference in a residential installation. This equipment generates, uses, and can radiate radio frequency energy and, if not installed and used in accordance with the instructions, may cause harmful interference to radio communications. However, there is no guarantee that interference will not occur in a particular installation. If this equipment does cause harmful interference to radio or television reception, which can be determined by turning the equipment off and on, the user is encouraged to try to correct the interference by one or more of the following measures:

- Reorient or relocate receiving antenna. 1
- Increase the separation between the equipment and receiver.
- Connect the equipment into an outlet on a circuit different from that to which the receiver is connected.
- Consult the dealer or an experienced radio/TV technician for help

This device complies with Part 15 of the FCC rules. Operation is subject to the following two conditions:

- 1 This device may not cause harmful interference.
- 1 This device must accept any interference received including interference that may cause undesired operation.

Instructions to Users: This equipment complies with the requirements of FCC (Federal Communication Commission) equipment provided that the following conditions are met.

- 1. Power cable: Shielded power cable must be used.
- 2. Video inputs: The input signal amplitude must not exceed the specified level.

O NOTICE: Changes or modifications not expressly approved by the party responsible for compliance could void the user's authority to operate the equipment.

#### FCC Declaration of Conformity

| According to 47 CFR, Part 15 of the FCC Rules |                |  |  |  |  |
|-----------------------------------------------|----------------|--|--|--|--|
| * For the following                           | named product: |  |  |  |  |
| DLP Projector                                 |                |  |  |  |  |
| 4100MP/DELL                                   | CHC7229        |  |  |  |  |

| * | Mar | nufa | ctu  | ed | at: |
|---|-----|------|------|----|-----|
|   | mai | iuiu | orun |    | u   |

#### Coretronic Corporation

| We hereby declare that this device complies with Part 15 of<br>Operation is subject to the following two conditions: |                                                                                                    | t 15 of the FCC Rules.                             |  |
|----------------------------------------------------------------------------------------------------|----------------------------------------------------------------------------------------------------|----------------------------------------------------|--|
|                                                                                                    | <ol> <li>This device may not cause harmful interference</li> <li>This device must accept any interference receincluding interference that may cause undesire</li> </ol> | e, and<br>ved,<br>ed operation.                    |  |
| * FCC Rules:                                                                                                    | Tested to comply with FCC part 15, class B                                                                                                    |                                                    |  |
| * Test site at:                                                                                                    | Advance Data Technology Corporation<br>No.81-1, Lu Liao Keng, 9 Ling, Wu Lung Tsung, Chiung Lin Hsiang, Hsin Chu Hsien, Taiwan                                          |                                                    |  |
| * Responsible Party for Product Compliance:                                                                          | Coretronic Corporation<br>No 11, Li Hsing Rd, Science-Based Industrial Park, Hsinchu, Taiwan<br>Tel: 886-3-5772000 Fax: 886-3-5790066                                   |                                                    |  |
| * Manufacturer Information:                                                                                          | Coretronic Corporation                                                                                                    | RD Center                                          |  |
|                                                                                                    | No 11, Li Hsing Rd, Science-Based Industrial Park,<br>Hsinchu, 300, Taiwan                                                                                              | Technology Engineering<br>Associate Vice President |  |
|                                                                                                    |                                                                                                    | December 01, 2003                                  |  |

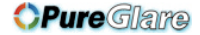

Vincent Lin

Hsinchu, December 01, 2003

Mr. Vincent Lin

#### CE Declaration of Conformity for a Class B Digital Device

Directives to which conformity is declared: EMC Directives 89/336/EEC and Amending Directive 92/31/EEC And Low Voltage Directive 73/23/EEC Standards to which conformity is declared EN55022: 1998+A1:2000, Class B; EN55024: 1998+A1:2001; EN60950: 2000; EN61000-3-2: 2000; EN61000-3-3: 1995+A1:2001 Manufacturer's Name: Coretronic Corporation Manufacturer's Address: No 11, Li Hsing Rd, Science-Based Industrial Park, Hsinchu, Taiwan

Importer's Address:

Dell Products Europe BV Raheen Industrial Estate, Limerick, Ireland

Type of Equipment: DLP Projector Model Number(s): 4100MP Reference Report Number: Previously Declared Models: I, the undersigned, hereby declare that the equipment specified above conforms to the above Directive(s) and standards.

Hsinchu, Taiwan

incert Lin

December 01, 2003

Mr. Vincent Lin

Head of RD Center

#### Canadian Regulatory Information (Canada Only)

This digital apparatus does not exceed the Class B limits for radio noise emissions from digital apparatus set out in the Radio Interference Regulations of the Canadian Department of Communications.

Note that Industry Canada regulations provided, that changes or modifications not expressly approved by Dell Inc. could void your authority to operate this equipment.

This Class B digital apparatus meets all requirements of the Canadian Interference-Causing Equipment Regulations.

Cet appareil numerique de la classe B respecte toutes les exigences du Reglement sur le materiel brouilleur du Canada.

1 Canada RSS-210/CNR210 (RF Remote Controller)

To prevent radio interference to the licensed service, this device is intended to be operated indoors and away from windows to provide maximum shielding. Equipment (or its transmit antenna) that is installed outdoors is subject to licensing.

To reduce potential radio interference to other users, the antenna type and its gain should be so chosen that the equivalent isotropically radiated power (EIRP) is not more than that required for successful communication.

This Class B digital apparatus complies with Canada RSS-210. Cet appareil numérique de la classe B est conforme à la norme CNR-210 du Canada

The abbreviation, IC, before the registration number signifies that registration was performed based on a Declaration of Conformity indicating that Industry Canada technical specifications were met. It does not imply that Industry Canada approved the equipment.

#### EN 55022 Compliance (Czech Republic Only)

This device belongs to Class B devices as described in EN 55022, unless it is specifically stated that it is a Class A device on the specification label. The following applies to devices in Class A of EN 55022 (radius of protection up to 30 meters). The user of the device is obliged to take all steps necessary to remove sources of interference to telecommunication or other devices.

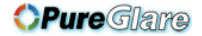

Pokud není na typovém štitku počítače uvcdeno, že spadá do třídy A podle EN 55022, spadá automaticky do třídy B podle EN 55022. Pro zařízení zařazená do třídy A (ochranné pásmo 30m) podle EN 55022 plati následující. Dojde-li k rušeni telekomunikačních nebo jinych zařízení, je uživatel povinen provést taková opatření, aby rušeni odstranil.

#### VCCI Class 2 Notice (Japan Only)

This equipment complies with the limits for a Class 2 digital device (devices used in or adjacent to a residential environment) and conforms to the standards for information technology equipment that are set by the Voluntary Control Council for Interference for preventing radio frequency interference in residential areas.

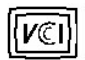

## Class B ITE

この装置は、情報処理装置等電波障害自主規制協議会(VCCI)の 基準に基づくクラス B 情報技術装置です。この装置は家庭環境で 使用することを目的としていますが、ラジオやテレビジョン受信機 に近接して使用されると、受信障害を引き起こすことがあります。 取扱説明書に従って正しい取り扱いをしてください。

## MIC Notice (South Korea Only)

#### **B** Class Device

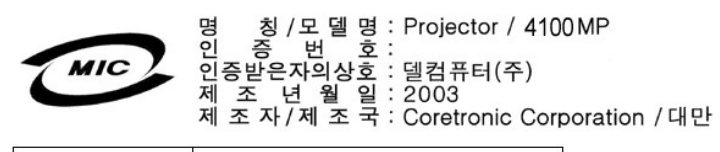

| 기종별                   | 사용자 안내문                                                                    |
|-----------------------|----------------------------------------------------------------------------|
| B급 기기<br>(가정용 정보통신기기) | 이 기기는 가정용으로 전자파적합등록을 한<br>기기로서 주거지역 <b>에서</b> 는 물론 모든 지역에<br>서 사용할 수 있습니다. |

Please note that this device has been approved for non-business purposes and may be used in any environment, including residential areas.

#### **Polish Center for Testing and Certification Notice**

The equipment should draw power from a socket with an attached protection circuit (a three-prong socket). All equipment that works together (computer, monitor, printer, and so on) should have the same power supply source.

The phasing conductor of the room's electrical installation should have a reserve short-circuit protection device in the form of a fuse with a nominal value no larger than 16 amperes (A).

To completely switch off the equipment, the power supply cable must be removed from the power supply socket, which should be located near the equipment and easily accessible.

A protection mark "B" confirms that the equipment is in compliance with the protection usage requirements of standards PN-93/T-42107 and PN-89/E-06251.

# Wymagania Polskiego Centrum Badań i Certyfikacji

Urządzenie powinno być zasilane z gniazda z przyłączonym obwodem ochronnym (gniazdo z kołkiem). Współpracujące ze sobą urządzenia (komputer, monitor, drukarka) powinny być zasilane z tego samego źródła.

Instalacja elektryczna pomieszczenia powinna zawierać w przewodzie fazowym rezerwową ochronę przed zwarciami, w postaci bezpiecznika o wartości znamionowej nie większej niż 16Å (amperów).

W celu całkowitego wyłączenia urządzenia z sieci zasilania, należy wyjąć wtyczkę ka bla zasilającego z gniazdka, które powinno znajdować się w pobliżu urządzenia i być łatwo dostępne.

Znak bezpieczeństwa "B" potwierdza zgodność urządzenia z wymaganiami bezpieczeństwa użytkowania zawartymi w PN-93/T-42107 i PN-EN 55022:1996.

Jeźeli na tabliczce znamionowej umieszczono informację, że urządzenie jest klasy A, to oznacza to, że urządzenie w środowisku mieszkalnym może powodować zaktócenia radioelektryczne. W takich przypadkach moźna żądać od jego użytkownika zastosowania odpowiednich środków zaradczych.

# Pozostałe instrukcje bezpieczeństwa

- Nie należy używać wtyczek adapterowych lub usuwać kołka obwodu ochronnego z wtyczki. Jeżeli konieczne jest użycie przedłużacza to należy użyć przedłużacza 3-żyłowego z prawidłowo połączonym przewodem ochronnym.
- System komputerowy należy zabezpieczyć przed nagłymi, chwilowymi wzrostami lub spadkami napięcia, używając eliminatora przepięć, urządzenia dopasowującego lub bezzakłóceniowego źródła zasilania.
- Należy upewnić się, aby nic nie leżało na kablach systemu komputerowego, oraz aby kable nie były umieszczone w miejscu, gdzie można byłoby na nie nadeptywać lub potykać się o nie.
- Nie należy rozlewać napojów ani innych płynów na system komputerowy.
- Nie należy wpychać żadnych przedmiotów do otworów systemu komputerowego, gdyż może to spowodować pożar lub porażenie prądem, poprzez zwarcie elementów wewnętrznych.
- System komputerowy powinien znajdować się z dala od grzejników i źródeł ciepła. Ponadto, nie należy blokować otworów wentylacyjnych. Należy unikać kładzenia luźnych papierów pod komputer oraz umieszczania komputera w ciasnym miejscu bez możliwości cyrkulacji powietrza wokół niego.

#### NOM Information (Mexico Only)

The following information is provided on the device(s) described in this document in compliance with the requirements of the official Mexican standards (NOM)

| Exporter:            | Dell Inc.<br>One Dell Way<br>Round Rock, TX 78682                                                                                                    |
|----------------------|----------------------------------------------------------------------------------------------------|
| Importer:            | Dell Computer de México,<br>Paseo de la Reforma 2620, 11th Floor<br>Col. Lomas Altas<br>México DF<br>CP 11950                                                      |
| Ship to:             | Dell Computer de Mexico,<br>S.A. de C.V. al Cuidado de Kuehne & Nagel<br>de México S. de R.I., Avenida Soles No. 55<br>Col. Peñon de los Baños, 15520 Mexico, D.F. |
| Supply voltage:      | > 100-240 VAC                                                                                                    |
| Frequency:           | 50–60 Hz                                                                                                    |
| Current consumption: | 3.6 A                                                                                                    |

#### **Regulatory Listing**

Safety Certifications:

- UL 60950
- cUL
- NOM CE Mark--EN60950: 2000
- EZU
- IEC 60950:1999
- TüV GS
- 1 PCBC 1 GOST
- PSB

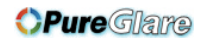

- 1 TüV-S 1 S-TüV/Argentina

# EMC Certifications:

- FCC Part 15 Class B
   CE Mark-EN55022:1998+A1: 2000 Class B, EN55024: 1998+A1:2001, EN61000-3-2: 2000, EN61000-3-3:1995\_A1: 2001
   ICES-003
   EZU
   PCBC
   C-Tick
   VCCI Class B ITE
   MIC

Back to Contents Page

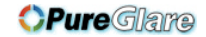

#### Back to Contents Page

# Safety Instructions: Dell™ 4100MP Projector User's Guide

## 

Use the following safety guidelines to help protect your projector from potential damage and to ensure your own personal safety:

- 1 To reduce the risk of fire from the intense light emitted by the lens, do not put any object in front of or near the lens during operation.
- 1 (Hg) Lamp(s) inside this product contain mercury and must be recycled or disposed of according to local, state or Federal Laws. Or contact the electronic industries alliance: www.eiae.org for more information.
- 1 The surface beneath the projector might be hot with use. Be careful in handling the unit.
- 1 The lamp becomes very hot with use. Do not attempt to replace the lamp after use until the projector has been allowed to cool down for at least 30 minutes, and follow all instructions in "Changing the Lamp."
- 1 Do not touch the bulb or the lamp glass at any time. The bulb may explode due to improper handling, including touching the bulb or the lamp glass.
- 1 Remove lens cap before turning on projector.
- 1 To avoid damaging the projector and lamp, allow the cooling fan to run until it automatically turns off before turning off the projector.
- 1 Do not block the ventilation slots and openings on the projector.
- 1 Disconnect the power cord from the electrical outlet if the projector is not used for a long period of time.
- 1 Do not use the projector in an extremely hot, cold, or humid environment.
- Do not use the projector in areas susceptible to excessive dust and dirt.
- 1 Do not use the projector near any appliance that generates a strong magnetic field.
- 1 Do not place the projector in direct sunlight.
- 1 Do not look into the lens while the projector is on; the bright light may hurt your eyes.
- 1 To reduce the risk of fire or electric shock, do not expose the projector to rain or moisture.
- 1 To prevent electric shock, do not open or disassemble the projector further than what is needed for lamp replacement.
- 1 To avoid damaging the projector, ensure that the zoom lens and elevator foot are fully retracted before moving the projector or placing the projector in its carrying case.
- 1 Turn off the projector and disconnect it from the electrical outlet before cleaning it. Use a soft cloth moistened with mild detergent to clean the display housing. Do not use abrasive cleaners, waxes, or solvents.
- 1 The remote control is equipped with a Class II laser that emits laser radiation. To reduce the risk of injury, do not look directly into the laser light, and do not point the laser light into anyone's eyes.

Back to Contents Page

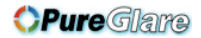

# Back to Contents Page Specifications: Dell™ 4100MP Projector User's Guide

| Light Valve                    | Single-chip DLP™ DDR (double data rate) technology                                                                                              |
|--------------------------------|----------------------------------------------------------------------------------------------------|
| Brightness                     | 2200 Max. ANSI Lumens                                                                                                    |
| Contrast Ratio                 | 2000:1 Typical (Full On/Full Off)                                                                                                    |
| Uniformity                     | 70% Typical (Japan Standard)                                                                                                    |
| Lamp                           | 250-watt user-replaceable UHP 1500-hour lamp (up to 3000 hours in eco mode)                                                                     |
| Number of Pixels               | 1024 x 768                                                                                                    |
| Displayable Color              | 16.7M colors                                                                                                    |
| Color Wheel Speed              | 120Hz(2X)                                                                                                    |
| Projection Lens                | F/2.43~2.66, f=28.0~33.6mm with 1.2x manual zoomed lens                                                                                         |
| Projection Screen Size         | 24.4-292.5 inches (diagonal)                                                                                                    |
| Projection Distance            | 3.9~39.4 ft (1.2m–12m)                                                                                                    |
| Vertical Keystone Correction   | ±40° (Max.)                                                                                                    |
| Horizontal Keystone Correction | ±16° (Max.)                                                                                                    |
| Video Compatibility            | NTSC, NTSC 4.43, PAL, PAL-M, PAL-N, SECAM, and HDTV (1080i, 720p, 576i/p, 480i/p) compatibility                                                 |
|                                | Composite video, Component video and S-video capability                                                                                         |
| H. Frequency                   | 15kHz-100kHz (Analog)                                                                                                    |
|                                | 30kHz-75kHz (Digital)                                                                                                    |
| V. Frequency                   | 43Hz-120Hz (Analog)                                                                                                    |
|                                | 48Hz-85Hz (Digital)                                                                                                    |
| Power Supply                   | Universal 90-240V AC 50-60Hz with PFC input                                                                                                    |
| Power Consumption              | 320 watts typical                                                                                                    |
| Audio                          | 2 speakers, 2 watts per channel RMS                                                                                                    |
| Noise Level                    | <36dB(A) Full-on mode, 33dB(A) Eco-mode                                                                                                    |
| Weight                         | 6.5 lbs (2.95 kgs)                                                                                                    |
| Dimensions (W x H x D)         | External 11.9 x 9.9 x 4.5 ± 0.04 inches (302 x 251 x 114.5 ± 1mm)                                                                               |
| Environmental                  | Operating temperature: 5°C–35°C (41°F–95°F)<br>Humidity: 80% maximum                                                                            |
|                                | Storage temperature: -20°C to 60°C (-4°F to 140°F)<br>Humidity: 80% maximum                                                                     |
| Regulatory                     | FCC, CE, VCCI, UL, cUL, TüV GS, ICES-003, MIC, C-Tick, GOST, PCBC, CCC, PSB, EZU, NOM<br>TüV/Argentina                                          |
| I/O Connectors                 |                                                                                                    |
|                                | Power: AC power input socket                                                                                                    |
|                                | Computer input: one M1-DA for analog/digital/component, HDTV input signals, one 15-pin D-sub for<br>analog input/ component, HDTV input signals |
|                                | Computer output: one 15-pin D-sub                                                                                                    |
|                                | Video input: 3 RCA connectors for component video /HDTV input, one mini-DIN 4-pin S-video input, one RCA jack for composite video input         |
|                                | Audio input: one phone jack (diameter 3.5mm)                                                                                                    |
|                                | DC jack 12 volt @ 200mA output, relay control for automatic projection screen control                                                           |
|                                | One mini-DIN RS232 for wired remote projector control from PC                                                                                   |
|                                |                                                                                                    |

# RS232 Pin Assignment (facing projector)

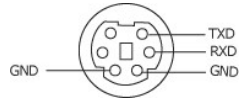

## RS232 Protocol

1 Communication Settings

| Connection settings | Value |
|---------------------|-------|
| Baud Rate:          | 19200 |
| Data Bits:          | 8     |

# **OPure**Glare

| Parity    | None |
|-----------|------|
| Stop Bits | 1    |

## 1 Control command Syntax (From PC to Projector)

[H][AC][SoP][CRC][ID][SoM][COMMAND]

1 Example: power on the projector

Enter the following code: 0xBE 0xEF 0x10 0x05 0x00 0xC6 0xff 0x11 0x11 0x01 0x00 0x01

Mote: Least significant bytes are sent first.

1 Control Commands List

| Control<br>Commands List | Address Code<br>(BYTE) | Size of the<br>Payload<br>(WORD) | CRC16 for the<br>entire packet<br>(WORD) | MsG ID (WORD) | MsG size<br>(WORD) | Command code<br>(BYTE) | Command Description          |
|--------------------------|------------------------|----------------------------------|------------------------------------------|---------------|--------------------|------------------------|------------------------------|
|                          |                        |                                  | 0xffc6                                   |               |                    | 0x01                   | Power                        |
|                          |                        |                                  | 0xbfc7                                   |               |                    | 0x02                   | Menu                         |
|                          |                        |                                  | 0x7e07                                   |               |                    | 0x03                   | Up                           |
|                          |                        |                                  | 0x3fc5                                   |               |                    | 0x04                   | Down                         |
|                          |                        |                                  | 0xfe05                                   |               |                    | 0x05                   | Left                         |
|                          |                        |                                  | 0xbe04                                   |               |                    | 0x06                   | Right                        |
|                          |                        |                                  | 0x7fc4                                   |               |                    | 0x07                   | R-sync                       |
|                          |                        |                                  | 0x3fc0                                   |               |                    | 0x08                   | Source                       |
|                          |                        |                                  | 0xfe00                                   |               |                    | 0x09                   | Volume+                      |
|                          |                        |                                  | 0xbe01                                   |               |                    | 0x0A                   | Volume-                      |
|                          |                        |                                  | 0x7fc1                                   |               |                    | 0x0B                   | Zoom in                      |
|                          |                        |                                  | 0x3e03                                   | —             |                    | 0x0C                   | Zoom out                     |
|                          |                        |                                  | 0xffc3                                   |               |                    | 0x0D                   | Mute                         |
|                          |                        |                                  | 0xbfc2                                   |               |                    | 0x0E                   | Freeze                       |
|                          |                        |                                  | 0x7e02                                   |               |                    | 0x0F                   | Hide                         |
|                          |                        |                                  | 0x3fca                                   |               |                    | 0x10                   | Video Mode                   |
|                          |                        |                                  | 0xfe0a                                   |               |                    | 0x11                   | H. Keystone Up               |
|                          |                        |                                  | 0xbe0b                                   |               |                    | 0x12                   | H. Keystone Down             |
|                          |                        |                                  | 0x7fcb                                   |               |                    | 0x13                   | V. Keystone Up               |
|                          |                        |                                  | 0x3e09                                   |               |                    | 0x14                   | V. Keystone Down             |
|                          |                        |                                  | 0xffc9                                   | _             |                    | 0x15                   | PIP ON/OFF                   |
|                          |                        |                                  | 0xbfc8                                   | _             |                    | 0x16                   | PIP Swap                     |
|                          |                        |                                  | 0x7e08                                   | _             |                    | 0x17                   | Aspect ratio (4:3/16:9)      |
|                          |                        |                                  | 0x3e0c                                   |               |                    | 0x18                   | Power OFF                    |
|                          |                        |                                  | 0xffcc                                   |               |                    | 0x19                   | Source-VGA Analog            |
| Oxefbe                   | 0x10                   | 0x0005                           | 0xbfcd                                   | 0x1111        | 0x0001             | 0x1A                   | Source-VGA YPbPr             |
|                          |                        |                                  | 0.7-04                                   | _             |                    | 0.40                   | (480p/576p/720p/1080i)       |
|                          |                        |                                  | 0x7e0d                                   | _             |                    |                        | Source-VGA YCBCr (4801/5761) |
|                          |                        |                                  | UX3fCf                                   | _             |                    |                        | Source-M1-Analog             |
|                          |                        |                                  | Oxteor                                   | _             |                    |                        |                              |
|                          |                        |                                  | Uxbeoe                                   | _             |                    |                        |                              |
|                          |                        |                                  | 0x/fce                                   | _             |                    | 0x1F                   | Source-M1-YCbCr              |
|                          |                        |                                  | 0x3fde                                   | _             |                    | 0x20                   | Source-RCA-YPbPr             |
|                          |                        |                                  | Oxterie                                  | _             |                    | 0x21                   | Source-RCA-YCbCr             |
|                          |                        |                                  |                                          | _             |                    | UX22                   | Source-S-video               |
|                          |                        |                                  |                                          | _             |                    | 0x23                   | Source-Composite             |
|                          |                        |                                  | 0x3e1d                                   | _             |                    | 0x24                   | Source-Card Reader           |
|                          |                        |                                  | Oxffdd                                   | _             |                    | 0x25                   | Source-Wireless              |
|                          |                        |                                  | Oxbfdc                                   | _             |                    | 0x26                   | Card Reader-PreView          |
|                          |                        |                                  | 0x7e1c                                   | _             |                    | 0x27                   | Card Reader-Slide Show       |
|                          |                        |                                  | 0x3e18                                   | _             |                    | 0x28                   | Card Reader-Normal           |
|                          |                        |                                  | 0xffd8                                   | -             |                    | 0x29                   | Card Reader-Rotate           |
|                          |                        |                                  | 0xbfd9                                   | _             |                    | 0x2A                   | ECO Mode ON                  |
|                          |                        |                                  | 0x7e19                                   | _             |                    | 0x2B                   | ECO Mode OFF                 |
|                          |                        |                                  | 0x3fdb                                   | _             |                    | 0x2C                   | Auto Source ON               |
|                          |                        |                                  | 0xfe1b                                   |               |                    | 0x2D                   | Auto Source OFF              |
|                          |                        |                                  | 0Xbe1a                                   |               |                    | 0x2E                   | Factory Reset                |

|  | 0x7fda |  | 0x2F | Lamp Hour        |
|--|--------|--|------|------------------|
|  | 0x3e12 |  | 0x30 | Firmware Version |
|  | 0x7e46 |  | 0xFF | System Status    |

#### \*Projector Response Message Table:

1 0x00: Success

1 0x00. Success
 1 0x01. Invalid Command (on the control command list but not valid. e.g. Card Reader command while no card reader plug-in)
 1 0x02: Error Command (includes CRC error and unknown commands)
 1 0x03: System Status – Projector ON (Normal Mode)
 1 NACK: System Status – Projector OFF (Standby More)

Note: When the projector is in the standby mode, no acknowledgement (NACK) response is sent by the projector.

\*Projector Response Lamp Hour:

1 -> Byte0, Byte1, Byte2

Byte0: 0x2F (the header of the lamp hour)
Byte1: LSB (Hex)
Byte2: MSB (Hex)

Ex:800 (3x256+2x16=800) hours --> 0x2F, 0x20, 0x03

\*Firmware Version Response:

1 -> 4 Bytes ASCII Code: "V\*.\*" V: Version \*: 0-9

Ex: Version 1.5 -> "V1.5"

Note: Control codes in Dark Blue and the projector response codes were added to 4100MP projectors manufactured after September, 2004.

#### **Compatibility Modes**

|            |            | (ANA         | (ANALOG) (DIGITA |              | ΓAL)         |  |
|------------|------------|--------------|------------------|--------------|--------------|--|
| Mode       | Resolution | V. Frequency | H. Frequency     | V. Frequency | H. Frequency |  |
|            |            | (Hz)         | (KHz)            | (Hz)         | (KHz)        |  |
| VGA        | 640X350    | 70           | 31.5             | 70           | 31.5         |  |
| VGA        | 640X350    | 85           | 37.9             | 85           | 37.9         |  |
| VGA        | 640X400    | 85           | 37.9             | 85           | 37.9         |  |
| VGA        | 640X480    | 60           | 31.5             | 60           | 31.5         |  |
| VGA        | 640X480    | 72           | 37.9             | 72           | 37.9         |  |
| VGA        | 640X480    | 75           | 37.5             | 75           | 37.5         |  |
| VGA        | 640X480    | 85           | 43.3             | 85           | 43.3         |  |
| VGA        | 720X400    | 70           | 31.5             | 70           | 31.5         |  |
| VGA        | 720X400    | 85           | 37.9             | 85           | 37.9         |  |
| SVGA       | 800X600    | 56           | 35.2             | 56           | 35.2         |  |
| SVGA       | 800X600    | 60           | 37.9             | 60           | 37.9         |  |
| SVGA       | 800X600    | 72           | 48.1             | 72           | 48.1         |  |
| SVGA       | 800X600    | 75           | 46.9             | 75           | 46.9         |  |
| SVGA       | 800X600    | 85           | 53.7             | 85           | 53.7         |  |
| XGA        | 1024X768   | 43.4         | 35.5             | -            | -            |  |
| XGA        | 1024X768   | 60           | 48.4             | 60           | 48.4         |  |
| XGA        | 1024X768   | 70           | 56.5             | 70           | 56.5         |  |
| XGA        | 1024X768   | 75           | 60               | 75           | 60           |  |
| XGA        | 1024X768   | 85           | 68.7             | -            | -            |  |
| *SXGA      | 1280X1024  | 60           | 63.98            | 60           | 63.98        |  |
| *SXGA      | 1280X1024  | 75           | 79.98            | 75           | 79.98        |  |
| *SXGA      | 1280X1024  | 85           | 91.1             | 85           | 91.1         |  |
| *SXGA+     | 1400X1050  | 60           | 63.98            | 60           | 63.98        |  |
| *UXGA      | 1600X1200  | 60           | 75               | 60           | 75           |  |
| MAC LC13*  | 640X480    | 66.66        | 34.98            | -            | -            |  |
| MAC II 13* | 640X480    | 66.68        | 35               | -            | -            |  |
| MAC 16*    | 832X624    | 74.55        | 49.725           | -            | -            |  |
| MAC 19*    | 1024X768   | 75           | 60.24            | -            | -            |  |
| *MAC       | 1152X870   | 75.06        | 68.68            | -            | -            |  |
| MAC G4     | 640X480    | 60           | 31.35            | -            | -            |  |
| MAC G4     | 640X480    | 120          | 68.03            | -            | -            |  |
| MAC G4     | 1024X768   | 120          | 97.09            | -            | -            |  |
| IMAC DV    | 640X480    | 117          | 60               | -            | -            |  |
| IMAC DV    | 800X600    | 95           | 60               | -            | -            |  |
| IMAC DV    | 1024X768   | 75           | 60               | -            | -            |  |
| IMAC DV    | 1152X870   | 75           | 68.49            | -            | -            |  |
| IMAC DV    | 1280X960   | 75           | 75               | -            | -            |  |
| -          | -          | -            | -                | -            | -            |  |

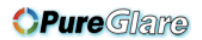

| * Compressed computer image. | IMAC DV | 1280X1024 | 85 | 91.1 | - | - |
|------------------------------|---------|-----------|----|------|---|---|
|                              |         |           |    |      |   |   |

Back to Contents Page

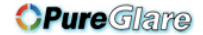

#### Back to Contents Page

# Troubleshooting: Dell™ 4100MP Projector User's Guide

- <u>No image appears on the screen</u>
   <u>Partial, scrolling, or incorrectly displayed image</u> The screen does not display your presentation
- Image is unstable or flickering
   Image has vertical flickering bar
- Image color is not correct
- Image is out of focus
- The image is stretched when displaying 16:9 DVD
- Image is reversed Lamp is burned out or makes a popping sound
- Self-diagnostic for video
- The remote control is not operating smoothly or operating in very limited range

If you experience problems with your projector, see the following troubleshooting tips. If the problem persists, contact Dell.

#### No image appears on the screen

- 1 Ensure that the lens cap is removed and the projector turned on.
- 1 Ensure the external graphics port of the portable computer is enabled. If you are using a Dell portable computer, press 📠 For other computers, consult your owner's manual.
- 1 Ensure that all the cables are securely connected as described in "Connecting the Projector."
- Ensure that the pins of the connectors are not bent or broken.
- 1 Ensure that the lamp is securely installed (see "Changing the Lamp").
- 1 Run "Self-diagnostic test" (see "Self-diagnostic for video") for preliminary diagnostic on projection problem for video. Ensure that the colors of the test pattern are correct.

#### Partial, scrolling, or incorrectly displayed image

- 1 Press the Auto Adjust button on the remote control or the control panel.
- 1 If you are using a Dell portable computer (for other computers consult your owner's manual):
  - 1. Set the resolution of the computer to XGA (1024 x 768):
    - 1a) Right click on the unused portion of your Windows desktop-» Properties-» Settings tab.

1b) Verify the "Screen area" slide bar is set to 1024x 768 pixels for the external monitor port.

- 2. Press Fn Press
- 1 If you experience difficulty in changing resolutions or your monitor freezes, restart all the equipment and the projector.

#### The screen does not display your presentation

If you are using a portable computer, press in the second second s

#### Image is unstable or flickering

1 Adjust the tracking in the OSD Computer Image tab.

#### Image has vertical flickering bar

Adjust the frequency in the OSD Computer Image tab.

Image color is not correct

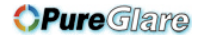

- I If your graphic card output signal is "Sync on Green", and you would like to display VGA at 60Hz signal, please go into "OSD-> Management -> Signal Type" and select "RGB".
- Run "Self-diagnostic test" (see "<u>Self-diagnostic for video</u>") for preliminary diagnostic on image color problem. Ensure that the colors of the test pattern are correct.

#### Image is out of focus

- Adjust the focus ring on the projector lens.
- 1 Ensure that the projection screen is within the required distance from the projector (3.9ft [1.2m] to 39.4ft [12m]).

#### The image is stretched when displaying 16:9 DVD

The projector automatically detects 16:9 DVD and adjusts the aspect ratio to full screen with a 4:3 (letter-box) default setting. If the image is still stretched, adjust the aspect ratio as follows:

- I If you are playing a 16:9 DVD, select 4:3 aspect ratio type on your DVD player if capable.
- I If you cannot select 4:3 aspect ratio type on your DVD player, select 4:3 aspect ratio in the "All Images" menu within the OSD function.

#### Image is reversed

1 Select Management from the OSD and adjust the projection mode.

#### Lamp is burned out or makes a popping sound

When the lamp reaches its end of life, it may burn out and may make a loud popping sound. If this occurs, the projector will not turn back on, and will display "Lamp Failure" in the LCD display until the lamp is replaced. To replace the lamp, see "Changing the Lamp".

#### Self-diagnostic for video

- Dell 4100MP Projector provides self-diagnostic test of the projector video display (for Video, S-video, and Component-i). Use this advanced feature for preliminary self-diagnostic on your projector when encountering the display problem for video.
- 1 After turning on the projector, press "+" and "-" buttons on the control panel simultaneously and release the buttons when screen goes blank.
- Press "+" and "-" buttons again to exit the diagnostic mode.
- While in Self-diagnostic mode, the screen will run a seven-color-cycle test as following: "Red-> Green-> Blue-> White-> Watchet Blue-> Dark Green-> Yellow." Ensure that the colors of the test pattern are correct. Contact Dell if the colors are not displayed correctly.

#### The remote control is not operating smoothly or operating in very limited range

When the remote projector control is not smooth or operating in very limited range, please follow below procedures for troubleshooting.

1. Battery low? Check if the laser beam transmitted from the remote is too dim. If it is, replace it with 2 new AA batteries.

2. If the batteries are not low, the projector may be operating in very "noisy" RF environment with the interference from other wireless devices. Use "RF Learning" to solve the interference problem.

#### Back to Contents Page

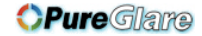

# Back to Contents Page Using Your Projector: Dell™ 4100MP Projector User's Guide

<u>Control Panel</u>
 <u>Remote Control</u>
 <u>On-Screen Display</u>

## **Control Panel**

00 0 0 (<del>+</del>)©

#### Power

See "Powering On/Off the Projector."

#### Volume

Increases or decreases the speaker volume.

#### Video Mode

Switches the display mode to PC Mode, Movie Mode, Game Mode, sRGB Mode, User Mode.

#### Source

Press 🔁 to step through Analog RGB, Composite, Component-i, S-video, and Analog YPbPr sources, and photo image from the card reader (Optional accessory) when multiple sources are connected to the projector.

#### Auto Adjust

Press 💽 to synchronize the projector to the input source. Auto-Adjust will not operate if the <u>OSD</u> (On-Screen Display) is displayed.

#### Menu

Press (a) to activate the OSD. Use the directional keys and Menu button to navigate through the OSD.

#### Four Directional Keys

#### Keystone Adjustment

Press or button to adjust image distortion caused by tilting the projector.

# **Remote Control**

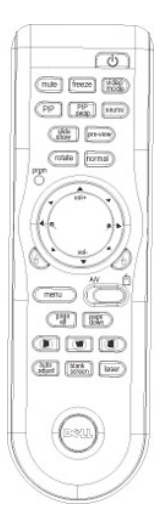

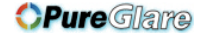

#### Power

See "Power On/Off the Projector."

#### Source

Press the **Source** button to switch between Analog RGB, Digital RGB, Composite, Component-i, S-video, Analog YPbPr sources, and the card reader (Optional accessory).

#### Freeze

Press the Freeze button to temporarily stop motion video. Press the button again to resume.

#### Mute

Press the Mute button to mute or un-mute the projector speaker.

#### PIP

Press the **PIP** button to turn on/off the PIP screen.

#### PIP Swap

Press the PIP Swap button to swap the foreground and background display sources.

Slide Show (Enabled only when projection with the photo images from the optional card reader) Press the Slide Show button to display all the photo images in the memory card one by one.

Pre-view (Enabled only when projecting photo images from the optional card reader) Press the Pre-view button to browse thumbnails of all the photo image files.

Normal (Enabled only when projecting photo images from the optional card reader) Press the Normal button to display the photo images one by one manually controlled by Page Up or Page Down button.

Rotate (Enabled only when projecting photo images from the optional card reader) Press the Rotate button to rotate the image on the screen.

#### Auto Adjust (Re-sync)

Press [+] to synchronize the projector to the input source. Auto Adjust will not operate if the OSD (On-Screen Display) is displayed.

#### Prgm (Program)

Initiates the Learning Mode on the remote control for switching the RF transmission channel by pressing prgm button.

#### **Directional Keys**

Use (•) or (•) to select OSD items, use "left" and "right" button to make adjustments. The **AV/PC** mode button has to be switched to AV position for activating the Up, Down, Left, and Right function on navigator button. In the PC position, these keys emulate PC keyboard commands.

#### Zoom In/Out

Press the e button to digitally magnify an image up to 32 times on the screen. Press the e button to reduce the zoomed image.

# Left Click 💩

Mouse left click.

## Right Click 🔬

Mouse right click.

#### Blank Screen

Press Blank Screen button to hide the image, press again to resume display of the image.

#### Video Mode

The Dell 4100MP Micro-projector has preset configurations that are optimized for displaying data (PC Graphics) or video (movies, games, etc.). Press Video Mode button to toggle between PC mode, Movie mode, Game Mode, sRGB, or User mode (for user to setup and save preferred settings). Pressing the Video Mode button once will show the current display mode. Pressing the Video Mode button again will switch between modes.

#### AV/PC

Switch AV Mode and PC Mode by shifting the AV/PC button. At PC Mode, the mouse function will be enabled. While at AV Mode, the Volume+/-, and Zoom In/Out buttons on remote mouse pad will be enabled. Or Up, Down, Left and Right directional buttons for OSD control when menu pops up on the screen.

#### Page UP

Press the Page Up button to step to previous page.

#### Page Down

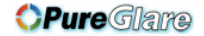

Press the Page Down button to step to next page.

#### Menu

Press the Menu button to activate the OSD. Use the directional keys and Menu button to navigate through the OSD.

#### Volume +/-

Press the Vol+ button to increase the volume, press the Vol- button to reduce the volume. (Enabled only when AV/PC button switches to A/V mode)

## Horizontal Keystone- D+

Adjust image distortion caused by horizontal shifting of the projector orientation.

#### Auto Vertical keystone correction

Press the button to adjust the image distortion caused by tilting the projection AUTOMATICALLY.

#### Laser

Aim the remote control at the screen, and press and hold the Laser button to activate the laser light.

# **On-Screen Display**

- 1 The projector has a multi-language On-Screen Display (OSD) that can be displayed with or without an input source present.
- 1 The OSD allows you to make image adjustments and change a variety of settings. If the source is a computer, the OSD allows changes to the Computer Image tab. When using a video source, the OSD allows changes to the Video Image tab. The projector automatically detects the source.
- When the OSD is on the screen, press (→) or (→) to navigate through the OSD tabs. Example: All Images-> Computer Image-> Audio-> Management-> Language-> Factory Reset. To make a selection in a tab, press () on keypad or "Menu" on remote controller.
- Press () or () to make a selection and adjust the settings by pressing () or () on keypad or Left and Right button on the remote controller. When an item is selected, the color of the item will change to dark blue.
- 1 To exit the OSD, go to "Exit" tab and press (a) button on keypad or "Menu" on remote controller.

| DX | ×LL'''   | 4100MP             |
|----|----------|--------------------|
|    |          |                    |
|    | <u>I</u> | All Images         |
|    |          | Computer Image     |
|    | ۲,       | Video Image        |
|    |          | PIP Image          |
|    | <b>C</b> | Card Reader Hodule |
|    |          | Audio              |
|    | 2        | Nanagement         |
|    | ٢        | Language           |
|    | ۲        | Factory Reset      |
|    | Ý        | Exil               |
|    |          |                    |

#### All Images Menu

# **OPure**Glare

| D¢LL"            |               | 4100MP        |
|------------------|---------------|---------------|
|                  |               |               |
| Brightness       | <b>*</b>      | ÷ 50          |
| Contrast         | Φ             | - • 50        |
| Color Temp.      | •             | - 3 Mid.      |
| User Color       | L             |               |
| V. Keystone      | V             |               |
| H. Keystone      | <             |               |
| Auto Keystone    | On            | 011           |
| Semi-Auto Keys   | tone On       | 011           |
| Zoom             | e, —          | - 9, 💶 )      |
| Aspect Ratio     | 9 9           | 9 43          |
| Video Mode       | <u>e</u> i —  | — @ <b>PC</b> |
| White Intensity  | D             | - ) 💶         |
| Degamma          | <b>—</b>      |               |
| Exit             | Ļ             |               |
|                  |               |               |
| Analog RGB 1 Re: | solution 1024 | × 768 / 60 Hz |

#### Brightness

Adjust the brightness of the image. ¢ — Brightness ÷

Press → to darken the image.
 Press + to lighten the image.

#### Contrast

Control the degree of difference between the brightest and darkest parts of the picture. Adjusting the contrast changes the amount of black and white in the image.

| Con | trast    | •          | _         | 9 50      |  |
|-----|----------|------------|-----------|-----------|--|
| 1   | Press (- | ) to decre | ase the   | contrast. |  |
| 1   | Press 4  | to increa  | ase the o | contrast. |  |

## Color Temp.

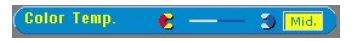

Adjust the color temperature. With the higher temperature, the screen looks more blue; with the lower temperature, the screen looks more red. User mode activates the values in the "color setting" menu.

#### User Color

| User Color |               |     |
|------------|---------------|-----|
|            | Color Setting |     |
| Red        |               | 128 |
| Green      |               | 128 |
| Blue       |               | 128 |

This mode allows manual adjustment of red, green, and blue color settings. Modifying these values will automatically change the color temperature to "user".

#### V. Keystone

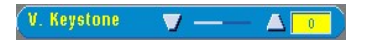

Adjust the image distortion caused by tilting the projector.

H. Keystone

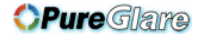

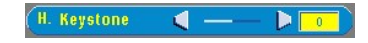

Adjust the image distortion caused by horizontal shifting of the projector orientation.

#### Auto Keystone

- Select On to enable the auto correction for vertical image distortion due to tilting the projector. 1
- Select Off to disable the auto correction.

#### Semi-Auto Keystone

Semi-Auto Keystone On

Select On to activate the semi-auto keystone correction for image distortion. A specific image pattern will be present on the screen once it's been activated and then complete the settings by following below instructions.

- Adjust the projected image display to appropriate location on the screen. Starting with positioning for first corner on top-left of the screen, use the **Navigator** button to move the cursor to 1
- preferred location within the image display area and press Menu button to confirm the positioning. Complete the positioning for the rest 3 corners clockwise by the same instruction as above.
- After the positioning for 4 corners is completed, the image display will be projected on the screen according to the designated corner location.

#### Zoom

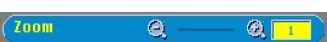

- Press (+) to digitally magnify an image up to 32 times on the projection screen.
- Press (-) to reduce the zoomed image.

#### Aspect Ratio

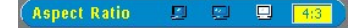

Select this function to fit 1:1, 16:9 or 4:3 aspect ratio. In order to use the 1:1 aspect ratio, the input must be a computer signal (through VGA cable) less than XGA (1024 x 768), component 576p/ 480i / 480p, S-Video, or Video (composite). If the input signal is a computer signal greater than XGA or component 1080i / 720p, only 16:9 or 4:3 aspect ratio will be available. When an icon is selected, the color of the icon will change to dark blue.

1:1: The input source will be displayed without scaling.

16:9:The input source will be displayed in wide screen mode (16:9) without scaling. The source will be scaled to fit the width of the screen.

4:3: The input source will be scaled to fit the screen.

#### Video Mode

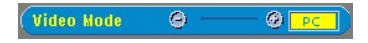

Select this function to optimize the display image for home use (**Movie Mode** or **Game Mode**), conference use (**PC Mode**) or as user preferable settings (**User Mode**), or use **sRGB** mode for more accurate color representation. When an icon is selected, the color of the icon will change to dark blue. Adjusting the settings of **White Intensity** or **Degamma** tab, will select User Mode automatically.

#### White Intensity

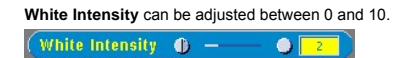

- Setting 10 will maximize the brightness
- 1 Setting 0 will maximize color reproduction quality.

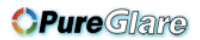

#### Degamma

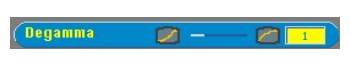

Degamma can be adjusted between 1 and 4. Default setting is 3 (Recommended). Adjustment of the setting will change the color performance of the display.

Audio Menu

| DØLL"                                                               | 4100MP                                                            |
|---------------------------------------------------------------------|-------------------------------------------------------------------|
|                                                                     | Main Menu                                                         |
|                                                                     | All Images                                                        |
|                                                                     | Computer Image                                                    |
| C 🗳                                                                 | Video Image                                                       |
|                                                                     | PIP Image                                                         |
|                                                                     | Card Reader Hodule                                                |
| -                                                                   | Audio                                                             |
|                                                                     | Hanagement                                                        |
| 6                                                                   | Language                                                          |
|                                                                     | Factory Reset                                                     |
| <b></b>                                                             | Exit                                                              |
|                                                                     |                                                                   |
|                                                                     |                                                                   |
| Analog RGB                                                          | 1 Resolution 1024 x 768 / 68 Hz                                   |
| Analog RGB                                                          | 1 Resolution 1024 × 768 / 60 Hz<br>4100MP                         |
| Analog RGB                                                          | 1 Resolution 1024 x 758 / 68 Hz<br>4100MP<br>Audio                |
| Analog RGB                                                          | 1 Resolution 1024 × 758 / 60 Hz<br>4100MP<br>Audio                |
| Analog RGB                                                          | 1 Resolution 11/24 × 760 / 60 Hz<br>4100MP<br>Audio<br>4          |
| Analog RGB                                                          | 1 Resolution 11/24 × 7/6 / 60 Hz<br>4100MP<br>Audio<br>           |
| Analog ROB                                                          | 1 Resolution 1024 × 760 / 60 Hz<br>4100MP<br>Audio<br>Audio<br>   |
| Analog ROB                                                          | 1 Resolution 1024 × 760 / 60 Hz<br>4100MP<br>Audio<br>Audio<br>3  |
| Analog ROB                                                          | 1 Resolution 1924 × 758 / 59 / Hz<br>4100MP<br>Audio<br>Audio<br> |
| Analog ROB<br>Decel L'*<br>Volume<br>Treble<br>Bass<br>Hute<br>Exit | 1 Resolution 1024 × 750 / 50 Hz<br>4100MP<br>Audio<br>            |
| Analog ROB<br>DOCLL''<br>Volume<br>Treble<br>Bass<br>Kute<br>Exit   | 1 Resolution 1024 × 750 / 50 Hz<br>4100MP<br>Audio<br>4           |
| Analog RGB                                                          | 1 Resolution 1024 × 750 / 50 Hz<br>4100MP<br>Audio<br>            |

Audio

#### Volume

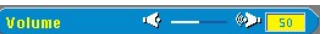

- Press → to decrease the volume.
   Press → to increase the volume.

## Treble

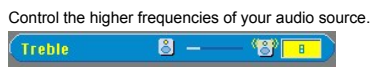

- Press to decrease the treble.
- Press + to increase the treble.

## Bass

ĺ

Control the lower frequencies of your audio source.

| Bass |   | ö — | - 🕲 🔳 |
|------|---|-----|-------|
|      | - |     |       |

- Press to decrease the bass.
   Press + to increase the bass.

Mute

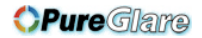

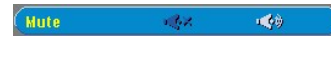

Select the left icon to mute the volume. 1

1 Select the right icon to un-mute the volume.

Management Menu DØLL" 4100MP All Images Computer Image Video Image ۲ **E** Card Reader Hodul e Language DELL 4100MP Henu Location Projection Hode 🕞 💷 💷 AGE YOU' YPAP 200 Lamp H q. -Lamp Reset Yes **Power Saving** Yes 08D Lock Yes RF\_Ch Learning Yes Eco Hode 00 Auto Source - ک OSD Timeout · 15 Test Pattern Ex

#### Management

Menu Location

Menu Location 0

Select the location of the OSD on the screen.

#### **Projection Mode**

#### Projection Mode 💷 💷 🕬 🚛 🕬

- 1 ) Front Projection-Desktop
- The default setting.
- 1 Rear Projection-Desktop
- The projector reverses the image so you can project from behind a translucent screen.
- The projector turns the image upside down for ceiling-mounted projection.

   1
   Image: Image: Image The projector simultaneously reverses and turns the image upside down. You can project from behind a translucent screen with a ceiling-mounted projection.

#### Signal Type

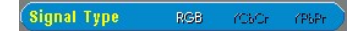

Manually select signal type RGB, YCbCr, YPbPr.

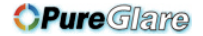

| Lamp Hour         |                |                  |
|-------------------|----------------|------------------|
| Lamp Hour         | <u>چَ</u> –    | 200              |
| Display operating | hours since la | amp timer reset. |

Lamp Reset Yes No

Lamp Reset

Use this function only after a new lamp is installed in the projector. Select the left Lamp Reset icon (light bulb and arrow under the icon), and press the Enter button to reset the lamp timer.

#### Power Saving Menu

| DELL            |        | 4100MP       |
|-----------------|--------|--------------|
|                 | agemer |              |
| Menu Location   | •      |              |
| Projection Hode | 1      |              |
| Signal Type     | RGB    | ISUSY (PAPE) |
| Lamp Hour       | 9-     | 200          |
| Lamp Reset      | Yes    | No           |
| Power Saving    | Yes    |              |
| OSD Lock        | Yes    | No           |
| RF_Ch Learning  | Yes    | No           |
| Eco Hode        | 0n     | 011          |
| Auto Source     | On     | 011          |
| OSD Timeout     | (è)    | - 🔅 💶        |
| Test Pattern    | 0n     | 011          |
| Exit            |        | <i></i>      |
|                 |        |              |

#### Power Saving

Use this function to select the power saving delay period. Press "Yes" to go into the "set time" sub menu.

#### Set Time (Min)

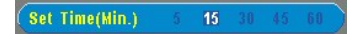

Set the power saving delay period preference. When the projector is not receiving an input signal for the selected period of time, the projector will automatically enter the power saving mode, and turn off the lamp. After a one-minute cooling period, the projector can turn back on when an input signal is detected or by pressing the "Power" button. After two hours the projector will turn off and must be turned on by pressing the power button on the control panel or remote.

#### OSD Lock

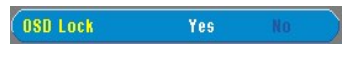

Select Yes to enable OSD Lock for hiding the OSD menu. (Or pressing the Menu button on control for 15 seconds)
 Select No to disable the OSD Lock for hiding the OSD menu. (Or pressing the Menu button on control for 15 seconds again)

#### **RF Learning Setting Menu**

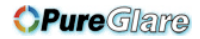

| D&LL"             |                        | 100MP       |
|-------------------|------------------------|-------------|
|                   |                        |             |
| Menu Location     |                        |             |
| Projection Hode   | 0                      |             |
| Signal Type       | RGB /C                 | Cr (PAPr)   |
| Lamp Hour         | 9-                     | 200         |
| Lamp Reset        | Yes                    | No          |
| Power Saving      | Yes                    | No          |
| OSD Lock          | Yes                    | No          |
| (RF_Ch Learning   | Yes                    | 80          |
| Eco Mode          | 80                     | 011         |
| Auto Source       | 0 n                    | 011         |
| ARD Timeout       |                        |             |
| Test Battern      | 00                     |             |
| Evia              | on<br>23               |             |
| EAR               | ~                      |             |
| Analog RGB 1 Reso | lution 1024 $\times$ 1 | 168 / 60 Hz |
|                   |                        | 1100110     |
| DEELL             | 2                      | 1100MP      |
| RF Lean           |                        | ing         |
| Learning Standby  | Yes                    |             |
| Reset to Default  | Yes                    | No          |
| Exit              | Ý                      |             |
|                   |                        |             |
|                   |                        |             |
|                   |                        |             |
|                   |                        |             |
|                   |                        |             |
|                   |                        |             |
|                   |                        |             |

Auto Learning to Change RF Remote Control Channel

Select Yes with the control buttons to enter the Learning Standby mode. The projector will enter the RF Learning mode and display the RF Learning menu.

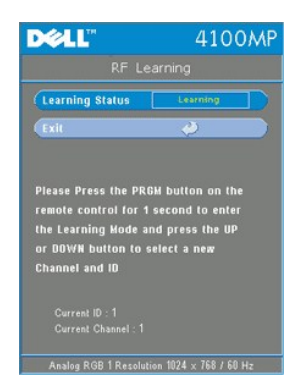

- Press prgm button on the remote control for 1 sec to initiate the RF Learning process for the remote control.
   There are 2 ways for matching the channel between the transmitter (the remote control) and the receiver (the projector), I) Auto: Press the Source button on the remote control for transmitting the signal in a new frequency
- projector), I) Auto: Press the **Source** button on the remote control for transmitting the signal in a new frequency (which is randomly determined by the remote control). 2) Manual: Use the **Up** and **Down** buttons on the remote to select your preferred channel. The remote control will then transmit the signal on the selected channel.
- When the channel matches on both ends (the remote and the projector) as indicated in the RF Learning menu, press the Power button on the remote control to confirm and set the new channel. Or try again if it failed.

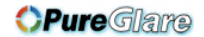

| D&LL"                                                                                                    | 4100MP                                                                             | D@LL"                                                                                  | 4100MP                                                                               |
|----------------------------------------------------------------------------------------------------|------------------------------------------------------------------------------------|----------------------------------------------------------------------------------------|--------------------------------------------------------------------------------------|
| RF Lea                                                                                                    |                                                                                    |                                                                                        | arning                                                                               |
| Learning Status [                                                                                                  | Failed                                                                             | Learning Status                                                                        | Detected                                                                             |
| Exit                                                                                                    | <b>2</b>                                                                           | Exit                                                                                   | <i></i>                                                                              |
| RF Channel Lea<br>Please make sure the<br>in the Channel Setting<br>the PRGM button down<br>try again if necessary | rning Failed!!<br>RF remote control is<br>  Hode by pressing<br>n for 1 second and | New RF Channel<br>Please press the POV<br>remote control to sa<br>or press the UP or D | and ID detected.<br>VER button on the<br>we the new Channel<br>OWN button to select. |
|                                                                                                    |                                                                                    |                                                                                        |                                                                                      |
| Analog RGB 1 Resolutio                                                                                             | n 1024 × 768 / 60 Hz                                                               | Analog RGB 1 Resoluti                                                                  | on 1024 × 768 / 60 Hz                                                                |

Back to Factory Default for the RF Channel

1 Select Yes on RF Learning Setting menu and then enter the RF Reset to Default menu. Select Reset to Default Channel tab to reset the receiver end, the projector back to the factory default channel.

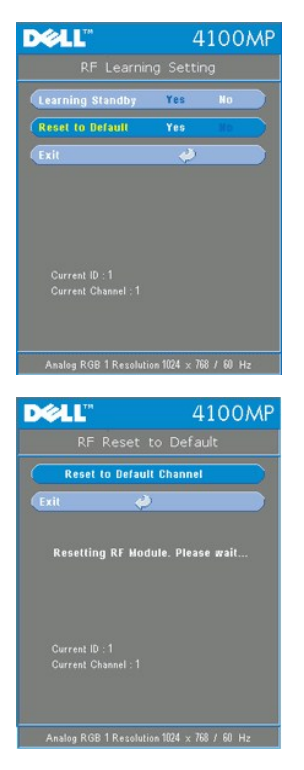

 Press prgm button on the remote control for at least 5 sec to reset the transmitter to the factory default channel.
 The successful reset back to the default channel can be confirmed when the remote control transmitter controls the projector.

#### Eco Mode

#### Eco Mode On

- Select **On** to operate the projector in lower power (200 Watt) for extending the lamp life. The luminance will be lower.
   Select **Off** to resume the operation in normal power (250 Watt).

Auto Source

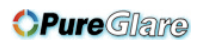

# Auto Source On Of

The projector will always automatically search for available input signals when **Auto Source** is **On**, which is the default setting. Press the **Source** button with **Auto Source On** to automatically search for the next available input signal. Selecting **Off** will lock on the current input source. Set **Auto-Source** to **Off** to step through the different input signals manually.

#### OSD Timeout

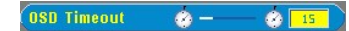

Adjust the time delay of the OSD Timeout. The Default setting is 15 seconds.

| La         | inguage Menu                            |
|------------|-----------------------------------------|
| D¢LL"      | 4100MP                                  |
|            | Main Menu                               |
|            | All Images                              |
|            | Computer Image                          |
| ⊂ Ľ,       | Video Image                             |
|            | PIP Image                               |
|            | Card Reader Hodule                      |
|            | Audio                                   |
|            | Hanagement                              |
|            | Language                                |
| 0          | Factory Reset                           |
| <i>\</i>   | Exit                                    |
|            |                                         |
| Analog RGB | 1 Resolution 1024 x 768 / 60 Hz         |
|            |                                         |
| DELL       | 4100MP                                  |
|            | Language                                |
|            | English                                 |
|            | Deutsch                                 |
|            | Français                                |
|            | Italiano                                |
|            | Espanol                                 |
|            | 日本語                                     |
|            | 简体中文                                    |
|            | Exit                                    |
|            |                                         |
| Analog RGR | 1 Resolution 1024 × 768 / 60 Hz         |
|            | 111111111111111111111111111111111111111 |

#### Language

#### Language

Press  $\bigodot$  or  $\bigodot$  to select the preferred language.

#### PIP Image Menu

|             | Main Menu<br>All Images<br>Computer Image<br>Video Image                                                                                                    |
|-------------|----------------------------------------------------------------------------------------------------|
| Щ<br>Э<br>Д | All Images<br>Computer Image<br>Video Image                                                                                                    |
| н<br>Х      | Computer Image<br>Video Image                                                                                                    |
| Ş           | Video Image                                                                                                    |
|             | and the second second |
| ۵.          | PIP Image                                                                                                    |
|             | Card Reader Hodule                                                                                                    |
| <b>(</b> )  | Audio                                                                                                    |
| - 1         | Nanagement                                                                                                    |
| 0           | Language                                                                                                    |
| 9           | Factory Reset                                                                                                    |
| Þ           | Exit                                                                                                    |

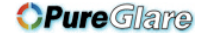

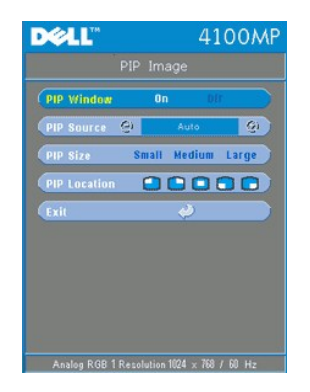

PIP Image-

Note 1: PIP Image will be enabled only when both types of signals below are connected to the projector,

Type 1): S-Video, Composite Video, Component-i.

Type2): Component-p, HDTV, PC signals.

Note 2: When swapping the foreground and background displays, the smallest screen size of foreground display will vary depending on different combinations of signal sources for PIP.

PIP Image

#### **PIP Window**

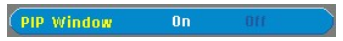

- Select **On** to enable the picture-in-picture display function.
   Select **Off** to disable the picture-in-picture display function.

#### PIP Source

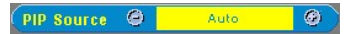

Use **PIP Source** to step through the display source one by one for the foreground display.

PIP Size

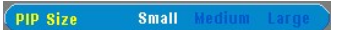

Adjust the image size of the foreground display.

**PIP Location** 

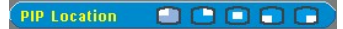

Adjust the image location of the PIP display.

Card Reader Module Menu

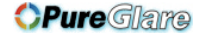

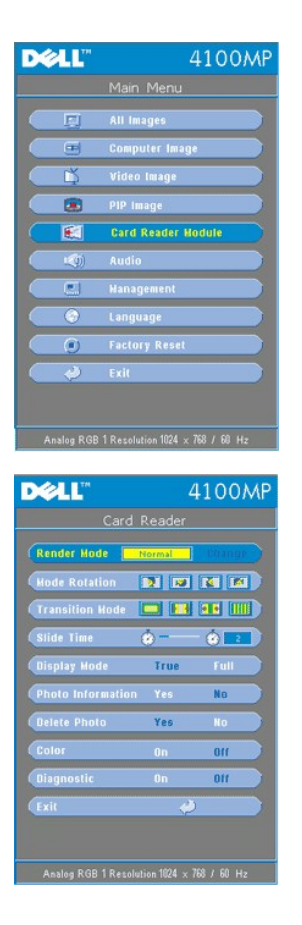

Card Reader Module - Note: this menu is only available when the card reader is installed. (Card Reader is an optional accessory that can be purchased from the Dell web-site)

#### Card Reader Module

Render Mode

Render Mode Normal Change

Use Render Mode function to change Normal, Pre-view or Slide Show mode, select Change to go into the sub-menu.

Mode Rotation (Available in Normal mode only)

Hode Rotation 🛛 😰 📧 🕅

Use Mode Rotation to rotate the projection image.

Transition Mode (Available at Normal, Pre-view and Slide Show modes)

Transition Mode 💻 🖬 💵

Use Transition Mode to setup the preferred transition pattern for the image.

Slide Time (Available at Normal, Pre-view and Slide Show modes)

(Slide Time 🍲 🗕 🔹

Adjust the slide time interval during Slide Show.

Display Mode (Available at Normal mode only)

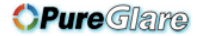

## Display Mode True

- 1 Select True to display the photo image in native resolution.
- 1 Select Full to scale the photo image to full screen.

Photo Information (Available at Normal, Pre-view and Slide Show modes)

Photo Information Yes

- 1 Select Yes to show the photo information on the screen.
- 1 Select **No** to hide the photo information.

Delete Photo (Available at Normal mode only)

Delete Photo Yes

Select  $\ensuremath{\text{Yes}}$  to delete the photo image projected on the screen.

Color (Available at Normal, Pre-view and Slide Show modes)

Color

- <sup>1</sup> Select **On** to display the photo image in color mode.
- 1 Select Off to display the photo image in black-and-white mode.

#### Diagnostic

Diagnostic

Select On to run the Diagnostic test on the card reader.
 Select Off to exit the test.

Note: Please refer to the installation guide of the card reader for details.

Factory Reset Menu

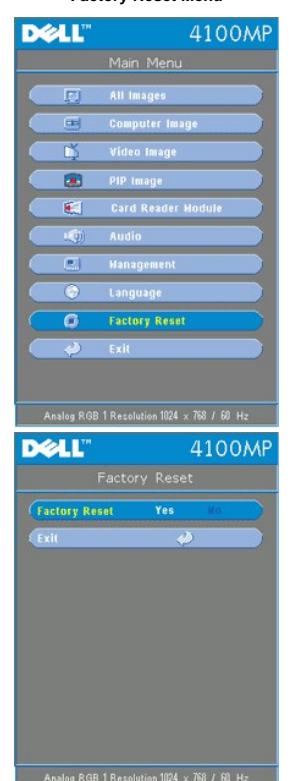

Factory Reset

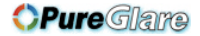

Select Yes to reset the projector to its factory default settings. Reset items include both computer image and video image settings.

#### Computer Image Menu

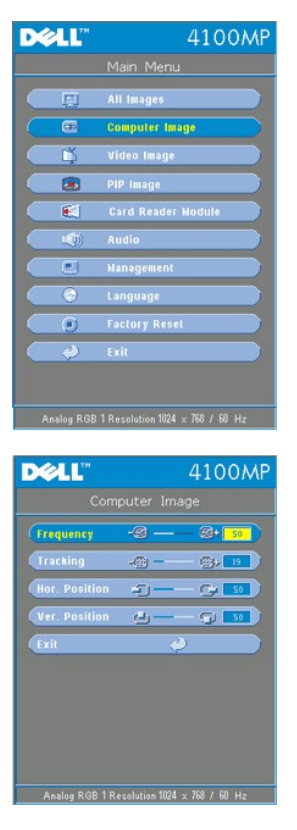

Computer Image- Note: this menu is only available when a computer input signal is present.

#### Frequency

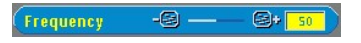

Change the display data clock frequency to match the frequency of your computer graphics card. If you see vertical flickering bars, use the frequency control to minimize the bars. This is a coarse adjustment.

#### Tracking

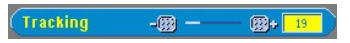

Synchronize the phase of the signal of the display with that of the graphic card. If you experience an unstable or flickering image, use the **Tracking** function to correct it. This is a fine adjustment.

NOTE: Adjust the Frequency first and then the Tracking.

#### Hor. Position (Horizontal Position)

#### Hor. Position 🛛 🕣 —— 🕞 📑

- Press (-) to move the image to the left.
- Press + to move the image to the right.

#### Ver. Position (Vertical Position)

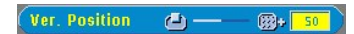

- 1 Press  $\underbrace{\overleftarrow{+}}$  to move the image up.

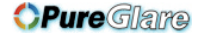

Video Image Menu

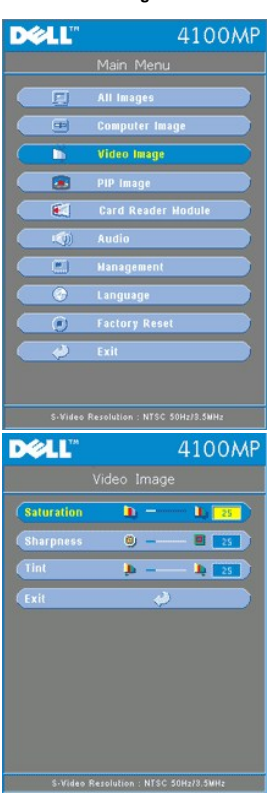

Video Image- Note: this menu is only available when S-video, and Video (composite) signals are present.

#### Saturation

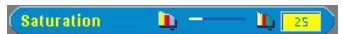

Adjust a video image from black and white to fully saturated color.

- Press + to increase the amount of color in the image.

## Sharpness

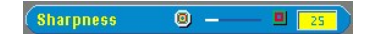

Adjust the sharpness of the image.

- Press (-) to decrease the sharpness.
- 1 Press  $\overleftarrow{+}$  to increase the sharpness.

#### Tint

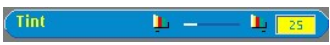

Adjust the color balance of red and green.

- Press to increase the amount of green in the image.
- 1 Press  $\overleftarrow{+}$  to increase the amount of red in the image.

Back to Contents Page